# Data Governance Using Budget Editor Tool

Submitted By Nikunj Rajnikant Vinchhi 14MCEC29

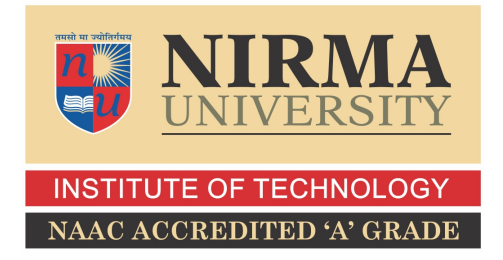

DEPARTMENT OF COMPUTER SCIENCE AND ENGINEERING INSTITUTE OF TECHNOLOGY NIRMA UNIVERSITY AHMEDABAD-382481 May 2016

# Data Goverance Using Budget Editor

### Major Project

Submitted in fulfillment of the requirements

for the degree of

Master of Technology in Computer Science and Engineering

Submitted By Nikunj Rajnikant Vinchhi (14MCEC29)

> Guided By Prof. Rupal Kapadi

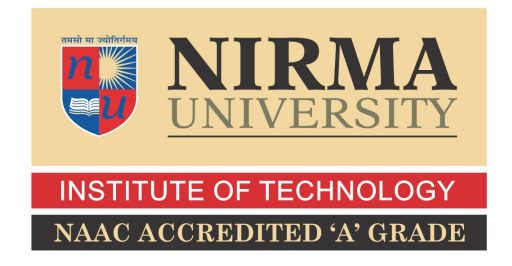

DEPARTMENT OF COMPUTER SCIENCE AND ENGINEERING INSTITUTE OF TECHNOLOGY NIRMA UNIVERSITY AHMEDABAD-382481 May 2016

### Certificate

This is to certify that the major project entitled "Data Governance Using BUDGET Editor" submitted by Nikunj Rajnikant Vinchhi (Roll No: 14MCEC29), towards the fulfillment of the requirements for the award of degree of Master of Technology in Computer Science and Engineering(CSE) of Institute of Technology, Nirma University, Ahmedabad, is the record of work carried out by him under my supervision and guidance. In my opinion, The submitted work has reached a level required for being accepted for examination. The results embodied in this project, to the best of my knowledge, haven't been submitted to any other university or institution for award of any degree or diploma.

Prof. Priyanka SharmaAssociate Professor,Computer Science Engineering,Institute of Technology,Nirma University, Ahmedabad

Dr. Sanjay GargProfessor and Head,CSE Department,Institute of Technology,Nirma University, Ahmedabad.

Prof. Rupal KapadiAssistant Professor,Computer Science Engineering,Institute of Technology,Nirma University, Ahmedabad

Prof.P. N. Tekwani Director, Institute of Technology, Nirma University, Ahmedabad

### CERTIFICATE

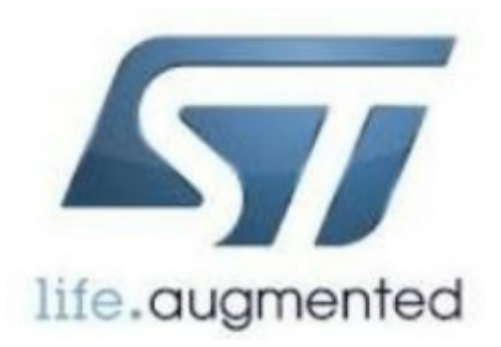

This is to Certify that the Major Project Report **Data Goveranance Using Budget Editor Tool** submitted by **Nikunj Rajnikant Vinchhi (14MCEC29)** as the fulfillment of the requirements for the degree of Master of Technology in **Computer Science And Engineering (CSE)** from Institute of Technology, Nirma University is the record of work carried out by him under my supervision. The work submitted in our opinion has reached a level required for being accepted for the examination and it is pure research based as this project is related to the enhancement and development.

Date: Project Manager Mrs. Jyoti Kumar TR&D Department STMicroelectronics, India I, Nikunj Rajnikant Vinchhi, Roll. No. 14MCEC29, give undertaking that the Major Project entitled "Data Goveranance Using Budget Editor Tool" submitted by me, towards the fulfillment of the requirements for the degree of Master of Technology in Computer Science & Engineering of Institute of Technology, Nirma University, Ahmedabad, contains no material that has been awarded for any degree or diploma in any university or school in any territory to the best of my knowledge. It is the original work carried out by me and I give assurance that no attempt of plagiarism has been made. It contains no material that is previously published or written, except where reference has been made. I understand that in the event of any similarity found subsequently with any published work or any dissertation work elsewhere; It will result in severe disciplinary action.

Signature of Student Date: Place:

> Endorsed by Prof. Rupal Kapadi (Signature of Guide)

### Acknowledgements

It gives me tremendous joy in communicating thanks and significant appreciation to my guide **Prof. Rupal Kapadi**, Assistant Professor, Computer Science Department, Institute of Technology, Nirma University, Ahmedabad for her significant direction and nonstop support all through this work. The gratefulness and nonstop bolster she has granted has been an extraordinary inspiration to me in coming to a higher objective. Her direction has activated and sustained my scholarly development that I will profit by, for quite a while to come.

It gives me an immense pleasure to thank **Dr. Sanjay Garg**, Hon'ble Head of Computer Science and Engineering Department, Institute of Technology, Nirma University, Ahmedabad for his kind support and providing basic infrastructure and healthy research environment.

A special thank you is expressed wholeheartedly to **Prof.P. N. Tekwani**, Hon'ble Director, Institute of Technology, Nirma University, Ahmedabad for the unmentionable motivation he has extended throughout course of this work.

My Sincere as a result of **Mrs.Jyoti Kumar** Manager, ST Microelectroniocs, Greater Noida. I exploiting his vast information and great future vision and owe his heaps of appreciation for essentially affecting this report.

I would like to thank my Mentor, **Miss. Pamela Chelvam**, ST Microelectroniocs, Greater Noida for her valuable guidance. Throughout the training, he has given me valuable advice on project work. He has given me all kind of support to handle complex situation.

I would like to thank you to my Institution, All faculty members of Computer Engineering Department, Nirma University, Ahmedabad for their special attention and suggestions towards the project work.

> - Nikunj Rajnikant Vinchhi 14MCEC29

### Abstract

Now-a-days in every Organization there is a need to store data and analyze that to graphically.But if you have to do that thing manually and work on it regularly then it becomes complex. So the main idea behind the Computerised approach to provide the user with a more efficient way to do these things and also save the time for user.

Budget Editor is basically a user interface created in Microsoft Excel to facilitate the user to extract various data and analyze it in tabular form as well as graphically.Extraction and Report generation are possible at various hierarchical levels with the help of the flexibility provided in the user interface of the tool.

The basic objective of the document is the description of detailed working of an automated tool with important objective of handling the task and also to maintain and show the roles and responsibilities of all people under the organization.

# Abbreviations

SDBSchedule DatabaseRESTRepresentational State Transfer Protocol

# Contents

| C            | ertifi | cate          |                               | iii           |
|--------------|--------|---------------|-------------------------------|---------------|
| C            | ertifi | cate          |                               | $\mathbf{iv}$ |
| St           | atem   | ent of        | Originality                   | $\mathbf{v}$  |
| A            | cknov  | vledge        | ements                        | vi            |
| $\mathbf{A}$ | bstra  | $\mathbf{ct}$ |                               | vii           |
| $\mathbf{A}$ | bbrev  | viation       | IS                            | viii          |
| Li           | st of  | Figure        | es                            | xi            |
| 1            | Intr   | oducti        | ion                           | 1             |
| -            | 1.1    | Genera        | al                            | - 1           |
|              | 1.2    | Tools         | Description                   | . 1           |
|              | 1.3    | Scope         | of Work                       | . 3           |
| <b>2</b>     | Lite   | rature        | e Survey                      | 4             |
|              | 2.1    | About         | Technology                    | . 4           |
|              | 2.2    | Web S         | Service As a Middleware       | . 4           |
|              |        | 2.2.1         | Restful Webservice            | . 4           |
|              | 2.3    | Visual        | Basic For Application         | . 5           |
|              | 2.4    | MySQ          | L Workbench                   | . 5           |
| 3            | Des    | criptio       | on of Tools and Functionality | 8             |
|              | 3.1    | Online        | e Commands                    | . 8           |
|              |        | 3.1.1         | Check Connection:             | . 8           |
|              |        | 3.1.2         | Initialize                    | . 8           |
|              |        | 3.1.3         | Retrieve                      | . 8           |
|              |        | 3.1.4         | Highlight changes             | . 10          |
|              |        | 3.1.5         | Publish                       | . 10          |
|              | 3.2    | Offline       | e Command                     | . 10          |
|              |        | 3.2.1         | Add Project                   | . 10          |
|              |        | 3.2.2         | Mark Delete                   | . 10          |
|              |        | 3.2.3         | Unmark Delete                 | . 10          |
|              |        | 3.2.4         | Check Data                    | . 10          |
|              |        | 3.2.5         | Select All Sites              | . 12          |
|              |        | 3.2.6         | Select All Resources          | . 12          |

|          |     | 3.2.7   | View Year                     | . 12      |
|----------|-----|---------|-------------------------------|-----------|
|          |     | 3.2.8   | Compact View / Detailed View: | . 12      |
|          |     | 3.2.9   | Hide/Unhide Effort Window:    | . 12      |
|          | 3.3 | Utiliti | les                           | . 13      |
|          |     | 3.3.1   | Report                        | . 13      |
|          |     | 3.3.2   | Global Report                 | . 13      |
|          |     | 3.3.3   | TLS vs. Budget                | . 13      |
|          |     | 3.3.4   | Snapshot                      | . 13      |
|          |     | 3.3.5   | Delete Snapshot               | . 14      |
|          |     | 3.3.6   | Compare Snapshot              | . 14      |
|          |     | 3.3.7   | Mark Modified                 | . 14      |
|          |     | 3.3.8   | Freeze Month                  | . 14      |
|          |     | 3.3.9   | Edit Program                  | . 16      |
|          | 3.4 | Alloca  | ation                         | . 16      |
|          |     | 3.4.1   | Techno Allocation             | . 16      |
|          |     | 3.4.2   | Division Allocation           | . 16      |
|          |     | 3.4.3   | Global Allocation             | . 16      |
|          | 3.5 | View (  | Change                        | . 16      |
|          |     | 3.5.1   | Detail View/Compact View      | . 16      |
|          | 3.6 | Detail  | led Flow And Explanation      | . 19      |
|          |     | 3.6.1   | Input Parameter               | . 19      |
|          | 3.7 | Censu   | s Portability                 | . 21      |
| 4        | Arc | hitectı | ural Changes                  | <b>24</b> |
|          | 4.1 | Proble  | em Definition                 | . 24      |
|          | 4.2 | Issues  | or Problems Faced             | . 25      |
|          | 4.3 | Retrie  | eval Feature                  | . 25      |
|          | 4.4 | Add E   | Existing Feature              | . 26      |
|          | 4.5 | Effect  | on deletion process           | . 26      |
|          | 4.6 | Owner   | r Column in Database          | . 28      |
| <b>5</b> | Oth | er Too  | ols                           | 29        |
|          | 5.1 | Introd  | luction                       | . 29      |
| 6        | Con | clusio  | n and Future Scope            | 30        |
|          | 6.1 | Conclu  | usion                         | . 30      |
|          | 6.2 | Future  | e Scope                       | . 30      |
|          |     |         |                               |           |

# List of Figures

| 1.1  | Budget Editor Front-End                  | 2 |
|------|------------------------------------------|---|
| 1.2  | Block Diagram of Budget                  | 3 |
| 2.1  | Database Managed by workBench            | 6 |
| 2.2  | Various Database maintained in Workbench | 7 |
| 3.1  | After check Connection And Intialize     | 9 |
| 3.2  | Retrieve Function                        | 9 |
| 3.3  | Add and Delete                           | 1 |
| 3.4  | Compact View 1                           | 2 |
| 3.5  | Detail View                              | 3 |
| 3.6  | Report View                              | 4 |
| 3.7  | Marked modified Window                   | 5 |
| 3.8  | Freeze Window                            | 5 |
| 3.9  | TechnoAllocation                         | 7 |
| 3.10 | DivisionAllocation                       | 8 |
| 3.11 | GlobalAllocation                         | 9 |
| 3.12 | Team Selection                           | 0 |
| 3.13 | Program name selection                   | 0 |
| 3.14 | Project Description                      | 1 |
| 3.15 | Other Inputs                             | 2 |
| 3.16 | Census Portability 2                     | 3 |
| 4.1  | Example Table for onhold column          | 5 |
| 4.2  | Add existing Parent Child node link      | 6 |
| 4.3  | Deletion process of parent child link    | 7 |

# Chapter 1

# Introduction

### 1.1 General

Budget Analysis Tool is essentially a macro-enabled MS Excel file used for extracting data from existing databases using online server. Extraction and Report generation are possible at various hierarchical levels with the help of the flexibility provided in the user interface of the tool.

The main functions of the tool can be summarized as follows:

- Extracting Of data including extraction of data using inbuilt macros for a set of pre-defined indicators and entering these values in a pre-decided template provided within the tool.
- Report Generation for each indicator in Budget Analysis Tool i.e. computations, tabulations there are pre-specified template using excel tools and formulae.

### **1.2** Tools Description

Budget Editor is a Data Governance tool that is been used as an automated tool for the organization. This tool is been used by the managers and the supervsors to mantain the data by this they can diffrentiate about there plannings and the particualr out come. In technical terms there are two types of data forecast data and the capacity. And the asnalysis of this is been done bt the report generation technique by which one can come to know about the utilized resources. This tool basically brings the data based on the users right type. It brings the organizations based on the users right. And after

# Budget DB

- 1. Online Command: Allow user to when connected to the DB, user can retrieve, highlight the changes and publish the data 2. Offline command: user can work without connecting to the net
- Online c
   Utilities:
  - 1. Report: generated predefined pivot based report
  - 2. Snap shot, delete snap: allow user the take snapshot of the sheet and delete them
  - 3. Edit Program: Available to selected user (PMO) to set the program list for the year
  - 4. Baseline: Allow user the take baseline of data. One budget is freezed for next year, the baseline is taken.

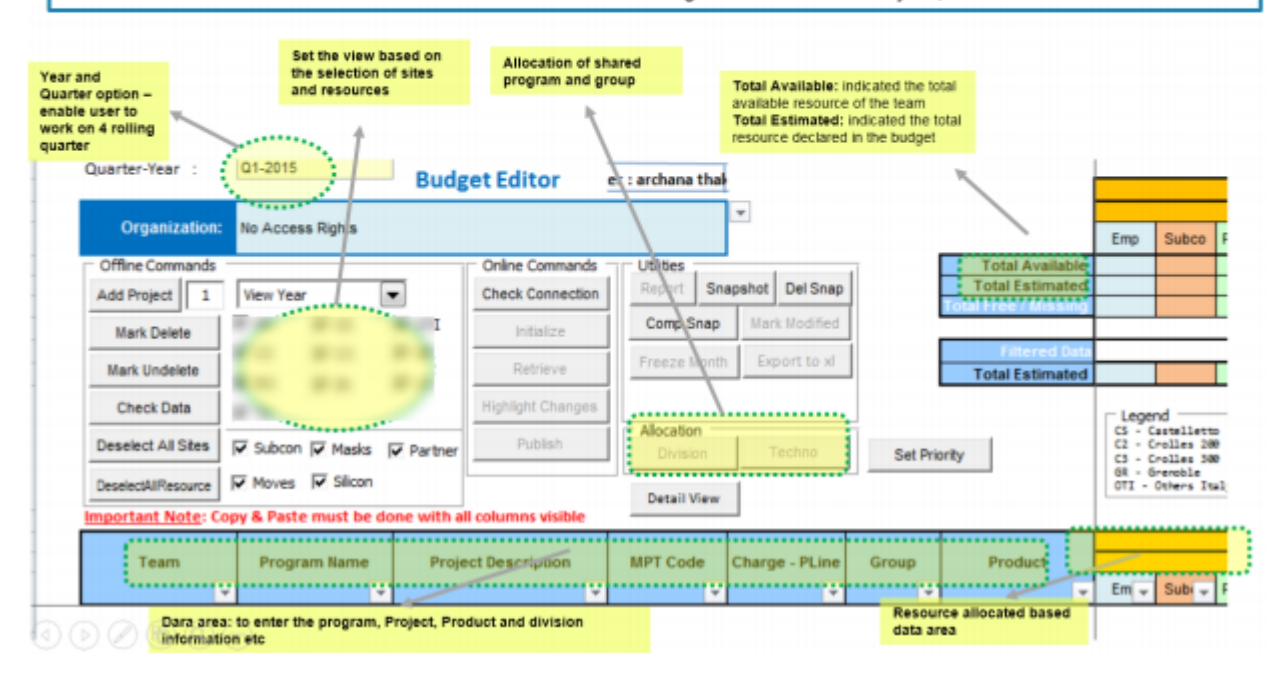

Figure 1.1: Budget Editor Front-End

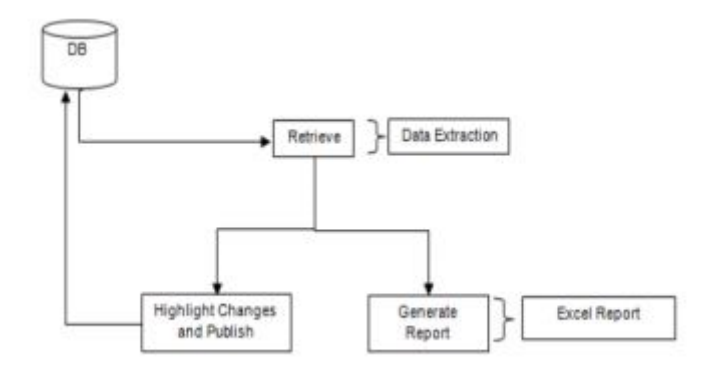

Figure 1.2: Block Diagram of Budget

these selections the required and personalized data as per the users need come as an outcome.

### 1.3 Scope of Work

To automate the process we write one text file which has all data about to generate the view of memory. The layout structure will parse the file and generate the product. So our task is to generate the different cut and validate it. Thus it will saves our time.

# Chapter 2

# Literature Survey

### 2.1 About Technology

- Web Service in JAVA- Restful Architecture
- MS-Excel 2010
- Visual Basic Application-VBA
- MySQL-Workbench
- Sun java Application Server

### 2.2 Web Service As a Middleware

- The main task of webservice is to retrieve the data from the back end side Or we call it as from the database.
- Using webservice we retrieve the data from the database and manipulate the data as per our requirement.
- Webservice is used to connect the Database and our Budget tool. Webservice retrieve the data from database and made XML Document and sent that document to our tool.

#### 2.2.1 Restful Webservice

• Using REST architecture we can transmit the data over the interface like HTTP.And also it does not contain the extra informing layer and focuses on design rules for

creating stateless services..

- RESTful architecture is simple, light weight and fast due to the following principals
  - Resource Identification: A RESTful web service exposes a set of resources that identify the targets of the interaction with its clients. Resources are identified by URIs, which provide a global addressing space for resource and service discovery.

### 2.3 Visual Basic For Application

Visual Basic is a back end program that will allow user to modified and personalize the windows excel as per the use. So this application allow to user to automate the sheet. So the Developer can easily utilized the excel formula and all the features of the excel.

In the developer tab there is a column for the visual basic that will open the back end window.And also a column for design that will use to design the sheet.

Also there is one great feature called macro recorder. It record the movement of the mouse and movement of the console after whatever is done is recorded in to the macro or code and that we will manipulated later.

VBA Code combines with spreadsheets through Object Model, a vocabulary, which is typical of spreadsheets article and a kit is supplied capacity or strategies, which allows corneas and To keep in touch with spreadsheets, and association with its clients did VBA sub-routines perform these activities and functions as macros produced with the help of macro recorder, but is more flexible and productive.

### 2.4 MySQL Workbench

- MySQL Workbench is a tool by which we can design and create the database visually.
- MySQL Workbench is a unified visual tool for database architects, developers, and DBAs. MySQL Workbench provides data modeling, SQL development.
- This workbench tool is available for windows, Linux and MAC.
- The tool combines the database design, maintenance, administration, creation and administration by only one environment for development that combines all to form

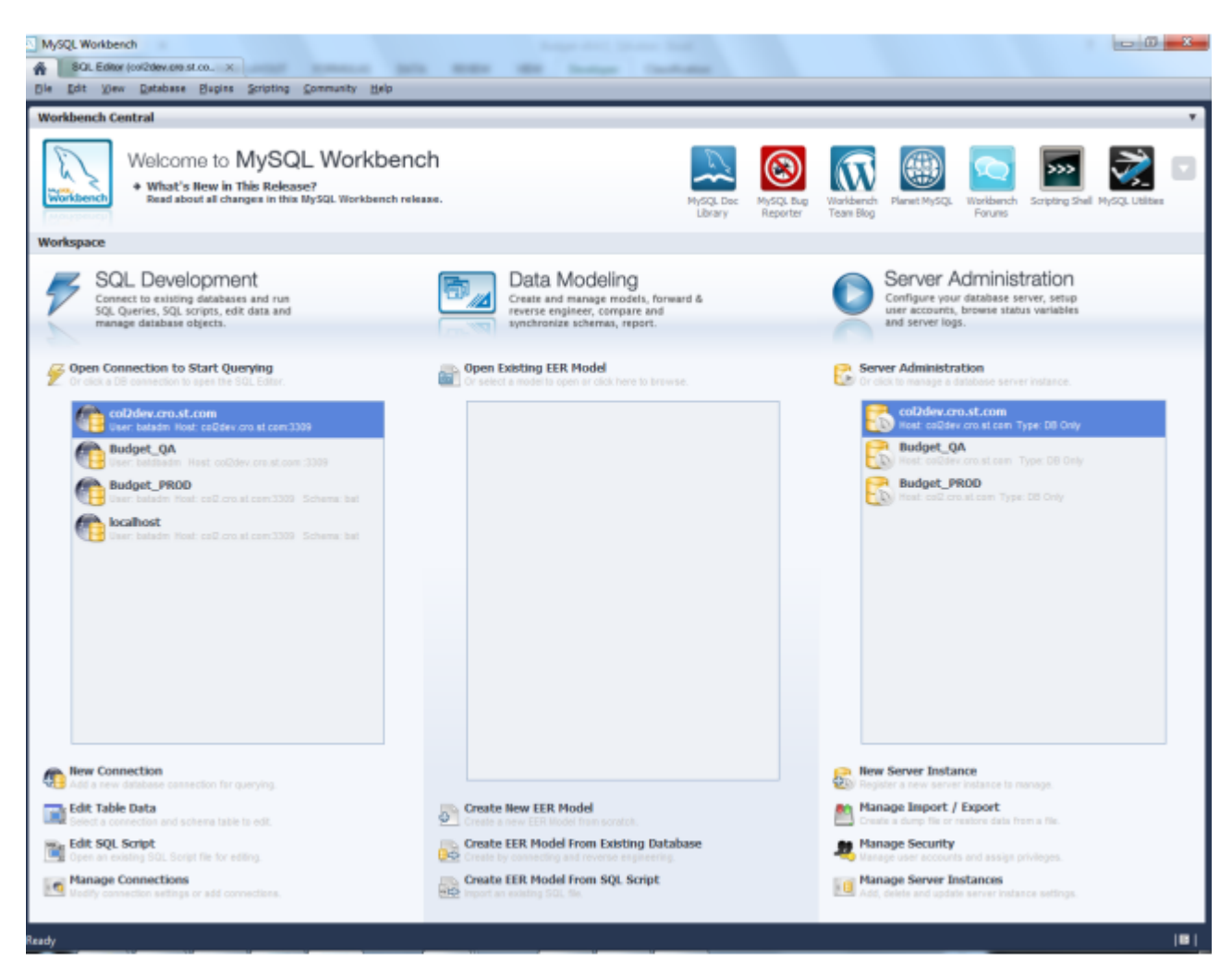

Figure 2.1: Database Managed by workBench

the MySQL database system.

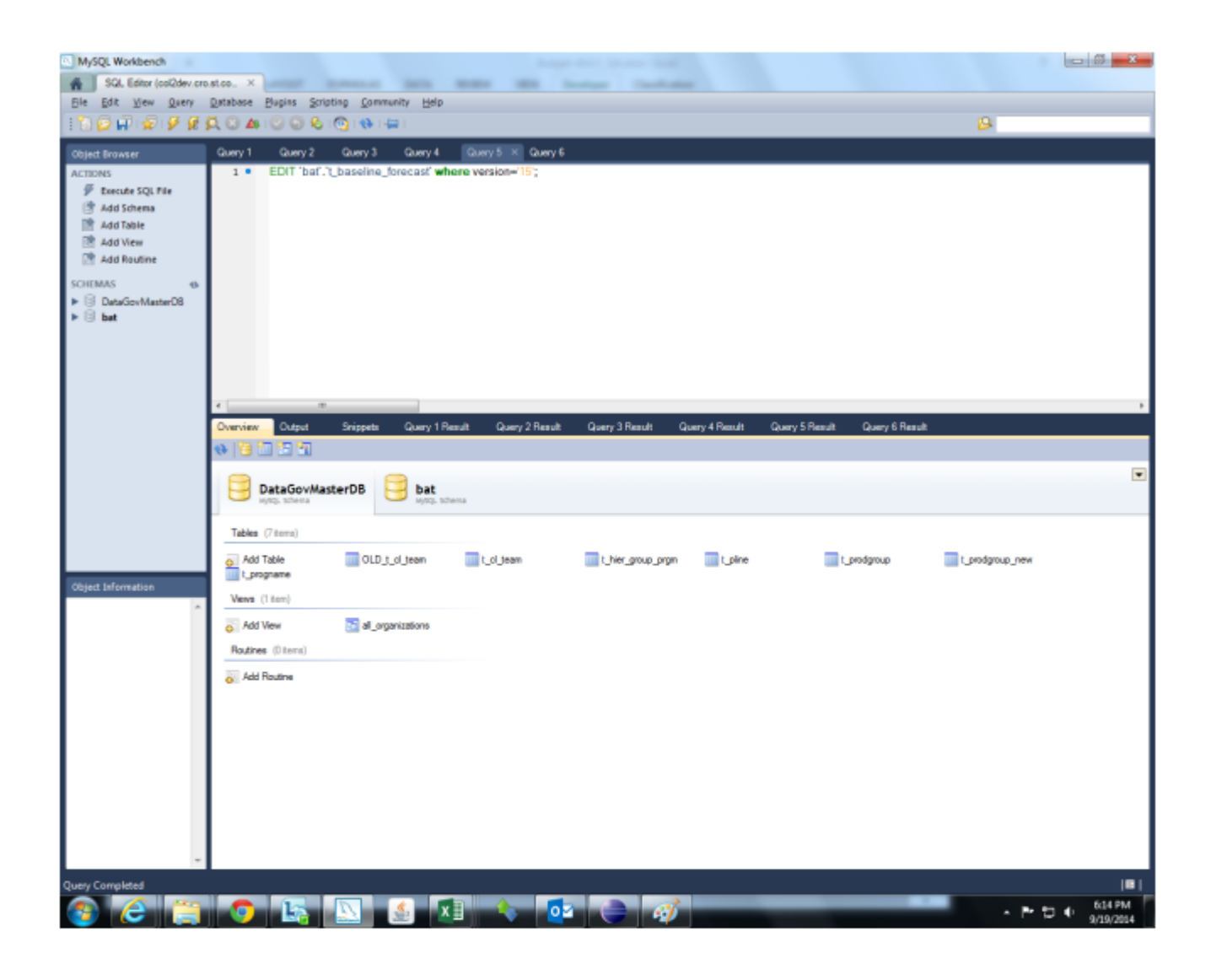

Figure 2.2: Various Database maintained in Workbench

# Chapter 3

# Description of Tools and Functionality

Every tool has some functionality and its used for certain task so that functionality are listed below:

### 3.1 Online Commands

#### 3.1.1 Check Connection:

The check connection command checks the current version of your tools and if your version of the tool is outdated then it informed that you should change the version. And also the version of the tool is maintained.

#### 3.1.2 Initialize

This Command brings all the mandatory data from the database based on user requirements. And also bring the permission of the user for the user what user will allowed to access and which team is defined for the user. And login id of the user is used to detect the users permission.

#### 3.1.3 Retrieve

By default this command is hide when user enable the initialize command after that this command is enable. Based on the quarter year and organization that is retrieve the data. And this command brings the forecast and capacity data from the database.

| Quarter-Year :           | Q1-2015                             | Rudget                  | lber:            |         | 1                                |                         |                      |                  |                  |        |       |
|--------------------------|-------------------------------------|-------------------------|------------------|---------|----------------------------------|-------------------------|----------------------|------------------|------------------|--------|-------|
|                          |                                     | buuget                  |                  |         |                                  | Jan-16                  | Feb-15               | Mar-15           | Apr-15           | May-15 | Jun-1 |
| Organization:            | No Access Rights                    |                         |                  |         | Consolidate 💌                    | Emp                     | Emp                  | Emp              | Erp              | Emp    | Emp   |
| Offine Commands -        |                                     | - Online Commands - Uti | itica .          |         | Total Available                  |                         |                      |                  |                  |        |       |
| Add Project 1 V          | iew No Summary 💌                    | Check Connection Re     | port Seepshot D  | el Snap | Total Estimated                  |                         |                      |                  |                  |        |       |
| Hark Delete              |                                     | initialize O            | omp Snap Mark M  | odfied  | Total Free / Mixsing             |                         |                      |                  |                  |        |       |
| Mark Undelete            |                                     | Retrieve                | size North Elgo) | t to id | Titlered Colo<br>Total Estimated |                         |                      |                  |                  |        |       |
| Check Data               |                                     | Hishishi Changes        | Hide Co          | minent  | 101012001000                     | - Legend                |                      | _                | _                |        |       |
| Select All Stex          | Subran 🖂 Masix . 🖂 Partner          | Ab                      | ocation          |         |                                  | CI · Carri<br>CI · Crui | iellette<br>Lies 180 | 20 - 2<br>21 - 2 | prater<br>office |        |       |
| Communication C          | rau E Sicce                         | - 555                   | Techno           |         |                                  | 62 - 6re<br>610 - 06    | nable<br>Naro Italy  | 10:0<br>10:0     | ant              |        |       |
| incomentatives for a fi  | Parts must be done with all only of | Run Clea                | n Report         |         | Edit Product                     |                         |                      | c                |                  |        | j.    |
| Contractor and a copy of |                                     |                         |                  |         |                                  | Jan-16                  | Feb-15               | Mar-15           | Apr-15           | May-15 | Jun-1 |
| Team                     | Program Name                        | Project Description     | Charge - PLine   | Group   | Product                          | N                       | ы                    | N                | N                | Pi     | 84    |
|                          |                                     |                         |                  |         |                                  | Emp                     | Emp                  | Emp              | Erp              | Emp    | Emp   |
|                          |                                     |                         |                  |         |                                  | Emp                     | Emp                  | Emp              | Emp              | Emp    | ti    |
|                          |                                     |                         |                  |         |                                  |                         |                      |                  |                  |        |       |
|                          |                                     |                         |                  |         |                                  |                         |                      |                  |                  |        |       |
|                          |                                     |                         |                  |         |                                  |                         |                      |                  |                  |        |       |

Figure 3.1: After check Connection And Intialize

| Instrume         Instrume                                                                                                |             | 1 1 11 1                                                  |                                                                                               |                                                  |                                                                                                    | 100get-10.0.1 - M                                                       | C VION ENCE                             |                           |                                  |                                                                                                    |                                                                                                    |                                                          |                                      |                     |                               |                 | -                |
|----------------------------------------------------------------------------------------------------|-------------|-----------------------------------------------------------|-----------------------------------------------------------------------------------------------|--------------------------------------------------|----------------------------------------------------------------------------------------------------|-------------------------------------------------------------------------|-----------------------------------------|---------------------------|----------------------------------|----------------------------------------------------------------------------------------------------|----------------------------------------------------------------------------------------------------|----------------------------------------------------------|--------------------------------------|---------------------|-------------------------------|-----------------|------------------|
| Image: Construction       File Construction       File Construction       File Construction         Organization:       TRED/CC05/D05/PP/Digital Library Solutions       Image: Construction       Total Amaintee         Office Construction:       TRED/CC05/D05/PP/Digital Library Solutions       Image: Construction       Total Amaintee         Office Construction:       Output Construction:       Output Construction:       Total Amaintee       Total Amaintee         Mark Construction:       Output Construction:       Output Construction:       Output Construction:       Total Amaintee         Mark Construction:       Output Construction:       Output Construction:       Total Amaintee       Total Amaintee         Mark Construction:       Output Construction:       Output Construction:       Total Construction:       Output Construction:       Total Construction:         Mark Construction:       Pathwee       Description:       HPT Code       Charge-PLine       Group:       Product       Output Construction:       District Construction:         Team:       Program Name:       Project Description:       HPT Code       Charge-PLine       Group:       Product       Output Construction:         Team:       Program Name:       Project Description:       HPT Code       Charge-PLine       Group:       Product         Team                                                                                 |             | ne prisent Pag<br>Cut<br>lopy<br>lormat Painter<br>and rs | - 0 - A<br>- 0 - A<br>- 0 - A<br>- 0 - A<br>- 0 - 0<br>- 0<br>- 0<br>- 0<br>- 0<br>- 0<br>- 0 |                                                  | Wiap Text<br>Wiap Text<br>Map Text<br>Manage &<br>generat                                                                                     | t<br>Canter -<br>rs N                                                   | n<br>16 • [54 2<br>unber                | Conditional<br>Formatting | Format<br>• as Table •<br>Styles | Cell<br>Styles *                                                                                               | incert                                                                                                    | Delete J<br>Cells                                        | Format                               | Σ Au<br>Fil<br>Q Or | toSum *<br>I *<br>Kar *<br>Ed | Son &<br>Filter | Pind I<br>Select |
| E       D       L       A       C       H       L       K       UE       BB       DC       CL       DO       DV       W       H       Fest         Organization       TEADOCODOCOS/PPOptal Litrary Solutions       Onite Commands       Onite Commands       Note Commands       Note Commands                                                                                       | E3          | • (3                                                      | fr TR&D/CCDS                                                                                  | ODSPP/Digital Library                            | Solutions                                                                                                    |                                                                         |                                         |                           | LI                               |                                                                                                    |                                                                                                    |                                                          |                                      |                     |                               |                 |                  |
| Office Command:       Onite Command:       Uside:       Total Available:         Mais Deele,       Image: Command:       Image: Command: | <u>R</u> SI | Organization:                                             | TRADICCDS/DC                                                                                  | SPP Digital Library Solu                         | 5ons                                                                                                    |                                                                         |                                         |                           |                                  | 00<br>Ji<br>A<br>E                                                                                             | DC<br>G<br>S                                                                                                    | Fe                                                       | 6<br>5<br>5                          | E                   | er<br>G<br>S                  | E FF            | er<br>G<br>S     |
| Mark Underfer       P Subce       P strike       P subch       P strike       P subch       P subch       P subc                                                                                                    |             | Add Project W<br>Mark Delete                              | iw No Summary 💌                                                                               | Online Commands<br>Check/Connection<br>Instalize | Utities<br>WhoAmP<br>Legenc                                                                                                    |                                                                         |                                         | Total A<br>Total Es       | itimated                         | 1.0<br>23.0<br>-22.0                                                                                           | 24.0<br>-24.0<br>6.0                                                                                                    | 9.0                                                      | 5.0<br>-5.0                          | 2.0<br>2.0<br>2     | .0                            |                 | 6.0<br>-6.0      |
| Team         Project Description         HIPT Code         Charge - PLine         Group         Product         Add         Add                                                                                                    |             | Mark Undelete<br>Check Data<br>Shapshot                   | Subco<br>Masks Moves                                                                          | Retrieve<br>Highlight Changes<br>Publish         | CS - Garrelle<br>OTI - Others<br>C3 - Crolles<br>C3 - Crolles<br>C3 - Crolles<br>C3 - Crolles<br>C3 - Crolles<br>C3 - Crolles<br>C3 - Crolles | ets<br>Itsly<br>200<br>200<br>200<br>Row Mar<br>Rodif<br>Rodif<br>Rarke | kers<br>ied<br>0 delete<br>ied & morked | delete                    |                                  |                                                                                                    |                                                                                                    |                                                          |                                      |                     |                               |                 |                  |
|                                                                                                    |             |                                                           |                                                                                               |                                                  | VS • VSA                                                                                                    |                                                                         |                                         |                           |                                  | _                                                                                                    |                                                                                                    | 60                                                       | 6                                    |                     | ar                            |                 | ør               |
|                                                                                                    |             | Team                                                      | Program Name                                                                                  | Project Descriptio                               | n MPT Code                                                                                                    | Charge - PLine                                                          | Group                                   | Produc                    | at                               | A                                                                                                    | 6<br>5                                                                                                    | -                                                        | 5                                    | ,<br>E              | ů<br>S                        | -               | 6                |
|                                                                                                    | _           | Team                                                      | Program Name                                                                                  | Project Descriptio                               | n MPT Code                                                                                                    | Charge - PLine                                                          | Group                                   | Produc                    | ct 🗸                             | 2.0                                                                                                    | G<br>S                                                                                                    | E                                                        | 5                                    | E                   | \$                            | E               | 5<br>2.0         |
|                                                                                                    | _           | Team                                                      | Program Name                                                                                  | Project Descriptio                               | n MPT Code                                                                                                    | Charge - PLine                                                          | Group                                   | Produc                    | ct _                             | 2.0                                                                                                    | G<br>S<br>1.0                                                                                                    | E                                                        | \$<br>1.0                            | E                   | ŝ                             | E               | G<br>2.0         |
|                                                                                                    |             | Team                                                      | Program Name                                                                                  | Project Descriptio                               | n MPT Code                                                                                                    | Charge - PLine                                                          | Group                                   | Produc                    | et                               | 2.0<br>2.0<br>2.0<br>2.0                                                                                       | 5<br>1.0<br>2.0                                                                                                    | E                                                        | \$<br>1.0<br>1.0                     | E                   | 0<br>8                        | E               | 2.0<br>1.0       |
|                                                                                                    |             | Team                                                      | Program Name                                                                                  | Project Descriptio                               | n MPT Code                                                                                                    | Charge - PLine                                                          | Group                                   | Produc                    | a v                              | 2.0<br>2.0<br>2.0<br>1.0                                                                                       | 5<br>1.0<br>2.0<br>1.0                                                                                                    | E                                                        | 5<br>1.0<br>1.0                      | E                   | 5                             | E               | 5<br>2.0<br>1.0  |
|                                                                                                    |             | Team                                                      | Program Name                                                                                  | Project Descriptio                               | n MPT Code                                                                                                    | Charge - PLine                                                          | Group                                   | Produc                    | ct v                             | 2.0<br>2.0<br>2.0<br>1.0<br>1.0<br>1.0                                                                         | 5<br>1.0<br>2.0<br>1.0<br>2.0<br>1.0                                                                                                    | 1.0                                                      | 1.0<br>1.0<br>1.0                    | E                   | \$                            | 6               | 5<br>2.0<br>1.0  |
|                                                                                                    |             | Team                                                      | Program Hame                                                                                  | Project Descriptio                               | n UPT Code                                                                                                    | Charge - PLine                                                          | Group                                   | Produc                    | ct                               | 20<br>20<br>20<br>10<br>10<br>10<br>10                                                                         | 6<br>5<br>1.0<br>2.0<br>1.0<br>2.0<br>1.0<br>2.0                                                                                                    | 1.0                                                      | 1.0<br>1.0                           | E                   | 5                             | E               | 2.0<br>1.0       |
|                                                                                                    |             | Team                                                      | Program Hame                                                                                  | Project Descriptio                               | n UPT Code                                                                                                    | Charge - PLine                                                          | Group                                   | Produc                    | ct                               | 20<br>20<br>20<br>10<br>10<br>10<br>10<br>10<br>10<br>10                                                       | 6<br>5<br>10<br>20<br>10<br>20<br>10<br>20                                                                                                    | 10<br>10                                                 | 5<br>1.0<br>1.0                      | E                   | 6<br>5<br>                    | E               | 2.0<br>1.0       |
|                                                                                                    |             | Team                                                      | * Program Hame                                                                                | Project Descriptio                               | n UPT Code                                                                                                    | Charge - PLine                                                          | Group                                   | Produc                    | t                                | 20<br>20<br>20<br>10<br>10<br>10<br>10<br>10<br>10                                                             | 6<br>5<br>1.0<br>2.0<br>1.0<br>2.0<br>1.0<br>2.0<br>2.0<br>2.0                                                                                                    | 10<br>10                                                 | 5<br>1.0<br>1.0                      |                     | 0<br>3<br>                    | E               | 2.0<br>1.0       |
|                                                                                                    |             | Teem                                                      | * Program Hame                                                                                | Project Descriptio                               | n UPT Code                                                                                                    | Charge - PLine                                                          | Group                                   | Produc                    | ct                               | 20<br>20<br>20<br>10<br>10<br>10<br>10<br>10<br>10<br>10<br>10                                                 | 6<br>5<br>1.0<br>2.0<br>1.0<br>2.0<br>1.0<br>2.0<br>2.0<br>2.0<br>1.0<br>2.0<br>1.0<br>2.0<br>1.0                                                                                                    | 1.0<br>1.0<br>1.0<br>1.0                                 | 5<br>1.0<br>1.0                      |                     | 9<br>9                        |                 | 2.0<br>1.0       |
|                                                                                                    |             | Teem                                                      | * Program Hame                                                                                | Project Descriptio                               | n tilPT Code                                                                                                    | Charge - PLine                                                          | Group                                   | Produc                    | ct                               | 20<br>20<br>20<br>10<br>10<br>10<br>10<br>10<br>10<br>10<br>10<br>10                                           | 6<br>5<br>1.0<br>2.0<br>1.0<br>2.0<br>1.0<br>2.0<br>2.0<br>2.0<br>1.0<br>2.0<br>1.0<br>2.0<br>1.0<br>2.0<br>1.0                                                                                                    | 10<br>10<br>10<br>10<br>10                               | 1.0<br>1.0<br>1.0                    |                     |                               |                 | 5<br>2.0<br>1.0  |
|                                                                                                    |             | Teem                                                      | v Program Hame                                                                                | Project Descriptio                               | n tiPT Code                                                                                                    | Charge - PLine                                                          | Group                                   | Produc                    | a                                | 20<br>20<br>20<br>10<br>10<br>10<br>10<br>10<br>10<br>10<br>10<br>10<br>10<br>10                               | 6<br>5<br>10<br>20<br>10<br>20<br>10<br>20<br>20<br>20<br>20<br>10                                                                                                    | 10<br>10<br>10<br>10<br>10<br>10                         | 9<br>1.0<br>1.0<br>1.0               |                     |                               |                 | 30               |
|                                                                                                    |             | Teem                                                      | v Program Hame                                                                                | Project Descriptio                               | n * HPT Code                                                                                                    | Charge - PLine                                                          | Group                                   | Produc                    | a                                | 20<br>20<br>20<br>10<br>10<br>10<br>10<br>10<br>10<br>10<br>10<br>10<br>10<br>10<br>10                         | 6<br>5<br>1.0<br>2.0<br>1.0<br>2.0<br>1.0<br>2.0<br>1.0<br>2.0<br>1.0<br>2.0<br>1.0<br>2.0<br>1.0                                                                                                    | 10<br>10<br>10<br>10<br>10<br>10<br>10<br>10             | 9<br>1.0<br>1.0<br>1.0               |                     |                               |                 | 30<br>30<br>30   |
|                                                                                                    |             | Team                                                      | Program Hame                                                                                  | Project Descriptio                               | n v HPT Code                                                                                                    | Charge - PLine<br>*                                                     | Group<br>v                              | Produc                    | a                                | 20<br>20<br>20<br>10<br>10<br>10<br>20<br>10<br>10<br>10<br>10<br>10<br>10<br>10<br>10<br>10<br>10<br>10<br>10 | 6<br>5<br>10<br>20<br>10<br>20<br>20<br>20<br>10<br>20<br>10<br>10<br>20<br>10<br>20<br>10<br>10<br>20<br>10<br>10<br>20<br>10<br>10<br>20<br>10<br>10<br>20<br>10<br>10<br>10<br>10<br>20<br>10<br>10<br>20<br>10<br>10<br>20<br>10<br>10<br>20<br>10<br>10<br>20<br>10<br>10<br>10<br>10<br>10<br>10<br>10<br>10<br>10<br>1 | 10<br>10<br>10<br>10<br>10<br>10<br>10<br>10<br>10<br>10 | 5<br>1.0<br>1.0<br>1.0               |                     |                               |                 | 30<br>30<br>30   |
| NI. Data //2/                                                                                                    |             | Teem                                                      | * Program Hame                                                                                | Project Descriptio                               | n v HPT Code                                                                                                    | Charge - PLine                                                          | Group                                   | Produc                    | a                                | 20<br>20<br>20<br>10<br>10<br>10<br>10<br>10<br>10<br>10<br>10<br>10<br>10<br>10<br>10<br>10                   | 6<br>5<br>10<br>20<br>10<br>20<br>20<br>20<br>10<br>20<br>10<br>20<br>10<br>20<br>10<br>20<br>10<br>20<br>10<br>20<br>10<br>20<br>10<br>20<br>10<br>20<br>10<br>20<br>10<br>20<br>10<br>20<br>10<br>20<br>20<br>10<br>20<br>20<br>10<br>20<br>20<br>20<br>20<br>20<br>20<br>20<br>20<br>20<br>2                                                                                                    | 10<br>10<br>10<br>10<br>10<br>10<br>10<br>10<br>10<br>10 | 5<br>1.0<br>1.0<br>1.0<br>1.0<br>1.0 |                     |                               |                 | 30               |
| Ri. 0.012 //2/                                                                                                    |             | Team                                                      | * Program Hame                                                                                | Project Descriptio                               | n til DPT Code                                                                                                    | Charge - PLine                                                          | Group                                   | Produc                    | ct                               | 20<br>20<br>20<br>10<br>10<br>10<br>10<br>10<br>10<br>10<br>10<br>10<br>10<br>10<br>10<br>10                   | 6<br>3<br>10<br>20<br>10<br>20<br>10<br>20<br>20<br>10<br>20<br>10<br>20<br>10<br>10<br>10<br>10<br>10<br>10<br>10<br>10<br>10<br>1                                                                                                    | 10<br>10<br>10<br>10<br>10<br>10<br>10<br>10<br>10<br>10 | 5<br>1.0<br>1.0<br>1.0<br>1.0        |                     |                               |                 | 30               |
|                                                                                                    |             | Teem                                                      | v Program Hame                                                                                | Project Descriptio                               | n BIPT Code                                                                                                    | Charge - PLine                                                          | Group                                   | Produc                    | а                                | 20<br>20<br>20<br>10<br>10<br>10<br>10<br>10<br>10<br>10<br>10<br>10<br>10<br>10<br>10<br>10                   | 6<br>5<br>10<br>10<br>20<br>10<br>20<br>20<br>10<br>20<br>10<br>10<br>10<br>10<br>10<br>10<br>10<br>10<br>10<br>1                                                                                                    | 10<br>10<br>10<br>10<br>10<br>10<br>10<br>10<br>10       | 5<br>1.0<br>1.0<br>1.0               |                     |                               |                 | 30               |

Figure 3.2: Retrieve Function

#### 3.1.4 Highlight changes

Once retrieve the data and user update any field or else we added the new project after we use this command to show or highlight the change when the changes are done. So the user can show the change before the publish.

#### 3.1.5 Publish

After retrieve data in the sheet if user update the forecast record or if user create the new forecast so to reflect this changes to database user use this command.

### **3.2** Offline Command

If the server is down or any maintenance purpose it goes down this command will work.

#### 3.2.1 Add Project

This command used by the user if user want to create the new forecast record. Then user use this command and its also create multiple forecast Basically this command add one row and then user fill the proper value.

#### 3.2.2 Mark Delete

To delete rows from the database the marked delete is used select a cell and click on the mark delete button one or many rows can be selected in one go. Marked delete donâĂŹt delete the data it just mark it and after the publish button is used then only the data would be deleted.

#### 3.2.3 Unmark Delete

The marked data can be retrieved and if user donâĂŹt want to delete the data then select the cell and press this button now the data would be unmarked. And thus would not be deleted.

#### 3.2.4 Check Data

Some time user fails to fill some of the important fields that are necessary and required for further processing. then this button searches for that field. And mark that particular cells.

|           | <b>9 • (</b> * • | •                          |                | Budget-v7.          | 0.4a-QA-D6        | (new) - Micro | osoft Excel                 |                              |                      |                                        |                       | ×             |
|-----------|------------------|----------------------------|----------------|---------------------|-------------------|---------------|-----------------------------|------------------------------|----------------------|----------------------------------------|-----------------------|---------------|
| 9         | Home Inse        | ert Page Layout F          | ormulas Da     | ta Review           | View              | Developer     | Classification              | 1                            |                      |                                        | 🕑 – 🕐                 | σx            |
| Paste     | Arial<br>B       | • 8 • A * *<br>U • 🕀 • 🛆 • |                | ≫-<br>≆æ            | General<br>\$ - % | • 14 43       | Conditional<br>Formatting * | Format Co<br>as Table * Styl | ell<br>es - Format - | Σ · Δ<br>· Z<br>· Sort &<br>· Filter · | Find &<br>Select *    |               |
| Clipboard | - (-             | Font G                     | Aligni         | R. Reporting        | Num               | iber '*       |                             | Styles                       | Cells                | Editin                                 | 2                     | ×             |
| E3        | •                | Jx TRAD/CCDS/F             | ms/methods     | & Reporting         |                   | _             |                             |                              | _                    |                                        |                       |               |
|           | AEC              | D                          |                |                     |                   | E             |                             |                              | F                    |                                        |                       | G             |
| 1         |                  |                            |                |                     |                   |               |                             |                              |                      |                                        |                       |               |
| 4         |                  | Organi                     | zation:        | TR&D/               | CCDS/             | PMS/Me        | ethods &                    | Reporti                      | ng                   |                                        |                       |               |
| 5         | r r              | Offline Com                | mands —        |                     |                   |               |                             | 🖂 Onl                        | ine Comma            | nd: 🗆 🗆                                | - Utilit              | tie           |
| 0         |                  |                            | 1 VC           | M C                 |                   |               |                             | Cha                          | ale Common           | inn (                                  | Mbo                   |               |
| /         |                  | Add Project                | Viev           | a leo Sun           | nmary             |               |                             | Che                          | eck Connect          | ion                                    | VWIO                  | ~             |
| 8         |                  | Mark Delete                |                | -                   |                   | -             |                             |                              | Initializ e          |                                        | AG -                  | en<br>Ag      |
| 10        |                  | Mark Undele                | te             |                     |                   | -             |                             |                              | Retrie∨e             |                                        | CS -<br>OTI -<br>C2 - | Ca<br>O<br>Cr |
|           |                  | Check Data                 | <b>N</b>       | Subco               |                   |               |                             | High                         | hlight Chang         | les                                    | C3 -<br>GR -          | Cr<br>Gr      |
|           |                  | Snapshot                   |                | Maşks               | 🗌 Mo              | ves           |                             |                              | Publish              |                                        | RO -<br>IN -          | Ro<br>In      |
| 11        | l                |                            | _              |                     |                   |               |                             |                              |                      |                                        | US -                  | US            |
| 12        |                  |                            |                |                     |                   |               |                             |                              |                      |                                        |                       |               |
| 13        | 1                |                            |                |                     |                   |               |                             |                              |                      |                                        |                       | -             |
|           | Data Rei         | leaseNotes 🖓               |                |                     |                   | I.            |                             |                              |                      |                                        |                       |               |
| Ready: TR | aut Budget (rev  | 104 - 2011 (9-19) - 2011 ( | mas - simicroe | inectionics         |                   |               | Search                      | Desktop                      |                      |                                        | A 1 20                | 1.6M          |
| 30        |                  | ↓<br>↓                     |                | ÷                   |                   |               |                             | e e trade                    | 4                    |                                        | - B. 5101             |               |
|           | User             | can add new pro            | ject           | User can<br>proiect | delete 1          | the           |                             |                              |                      |                                        |                       |               |

Figure 3.3: Add and Delete

| Organization:       EPS/FEM & TRD/TDP/DP/Foundation Libraries/Embedded Memories         Offline Commands       Orline Commands       Utilities         Add Project       1       View Year       Check Connection       Report       Snapshot       Del Snap         Mark Delete       Initialize       Comp Snap       Mark Modified       Filtered Data         Mark Undelete       Retrieve       Global Report       Export to xl       Total Estimated         Check Data       Subcon       Masks       Partner       Publish       Detail View       Hide Comment         Select All Resource       CPU       Silicon       DRC       Baseline Upd       Global Allocation       Baseline Upd         Important Note: Copy & Paste must be done with all columns visible       Run       Charge - PLine       Group       Product                                                                                                    |    | Quarter-Year :      | Q1-2016                        | Budget                      | User : vi       | nchhin     | ]                                     |     |
|----------------------------------------------------------------------------------------------------|----|---------------------|--------------------------------|-----------------------------|-----------------|------------|---------------------------------------|-----|
| Offline Commands       Online Commands       Utilities         Add Project       1       View Year       Image: Check Connection       Report       Snapshot       Del Snap         Mark Delete       Initialize       Comp Snap       Mark Modified       Image: Comp Snap       Image: Comp Snap       Image: Comp Snap       Mark Modified         Mark Undelete       Retrieve       Initialize       Comp Snap       Mark Modified       Image: Comp Snap       Image: Comp Snap       Image: Comp Snap       Mark Modified       Image: Comp Snap       Image: Comp Snap       Image: Comp Snap       Mark Modified       Image: Comp Snap       Image: Comp Snap       Image: Comp Snap       Mark Modified       Image: Comp Snap       Image: Comp Snap       Image: Comp Snap       Mark Modified       Image: Comp Snap       Image: Comp Snap       Image: Comp Snap       Mark Modified       Image: Comp Snap       Image: Comp Snap <t< td=""><td></td><td>Organizatio</td><td>n: EPS/FEM &amp; TRD/TDP/DP/Founda</td><td>tion Libraries/Embedded Mem</td><td>ries</td><td></td><td>-</td><td>F</td></t<> |    | Organizatio         | n: EPS/FEM & TRD/TDP/DP/Founda | tion Libraries/Embedded Mem | ries            |            | -                                     | F   |
| Add Project       1       View Year       Check Connection       Report       Snapshot       Del Snap         Mark Delete       Initialize       Comp Snap       Mark Modified       Filtered / Missing         Mark Undelete       Retrieve       Global Report       Export to xl       Filtered / Missing         Check Data       Retrieve       Highlight Changes       Allocation       Soc Creatio       Edit Program         Select All Sites       Subcon       Masks       Partner       Publish       Techno       Global Allocat       Baseline Upd         Important Note: Copy & Paste must be done with all columns visible       Run       Clean       Report       Edit Product                                                                                                    | г  | Offline Commands    |                                | Online Commands             | lities ,        |            | Total Available                       |     |
| Mark Delete     Initialize     Comp Snap     Mark Modified       Mark Undelete     Initialize     Comp Snap     Mark Modified       Check Data     Retrieve     Global Report     Export to xl       Select All Sites     Subcon     Masks     Partner       Select All Resource     CPU     Silicon     DRC       Important Note: Copy & Paste must be done with all columns visible     DRC     Clean     Report       Team     Program Name     Project Description     Charge - PLine     Group     Product                                                                                                    | l. | Add Project         | View Vest                      | Check Connection R          | port Snapshot   | Del Snap   | Total Estimated                       |     |
| Mark Delete       Initialize       Comp Snap       Mark Modified         Mark Undelete       Retrieve       Global Report       Export to xl         Check Data       Detail View       Hide Comment       Soc Creatio         Select All Sites       Subcon       Masks       Partner       Publish       Allocation         Select All Resource       CPU       Silicon       DRC       Global Allocat       Baseline Upd         Important Note:       Copy & Paste must be done with all columns visible       Run       Clean       Report       Edit Product         Team       Program Name       Project Description       Charge - PLine       Group       Product                                                                                                    | L. |                     | l view ieur                    |                             |                 |            | Total Free / Missing                  |     |
| Mark Undelete       Retrieve       Global Report       Export to xl       Filtered Dsta         Check Data       Retrieve       Highlight Changes       Allocation       Soc Creatio       Edit Program         Select All Sites       Subcon       Masks       Partner       Publish       Techno       Global Allocat       Baseline Upd       Coc         Select All Resource       CPU       Silicon       DRC       Run       Clean       Report       Edit Product       Coc         Important Note:       Copy & Paste must be done with all columns visible       Project Description       Charge - PLine       Group       Product       Todal                                                                                                    |    | Mark Delete         |                                | Initialize                  | omp Snap Mar    | k Modified |                                       | ŀ   |
| Mark Undelete       Retrieve       Global Report       Export to X         Check Data       Select All Sites       Subcon       Masks       Partner         Select All Sites       Subcon       Masks       Partner       Publish       Allocation         Select All Resource       CPU       Silicon       DRC       Global Allocat       Baseline Upd         Important Note:       Copy & Paste must be done with all columns visible       Run       Clean       Report       Edit Product         Team       Program Name       Project Description       Charge - PLine       Group       Product       Todal Silicon                                                                                                    | ÷  |                     |                                |                             | shall for       | Loss to at | Filtered Data                         |     |
| Check Data     Detail View     Hide Comment     Admin       Select All Sites     Subcon     Masks     Partner     Publish     Allocation       Select All Resource     CPU     Silicon     DRC     GlobalAllocat     Baseline Upd       Important Note:     Copy & Paste must be done with all columns visible     Run     Clean     Report     Edit Product       Team     Program Name     Project Description     Charge - PLine     Group     Product                                                                                                    | Ш  | Mark Undelete       |                                | Retrieve                    | obal Report EX  | port to xi | Total Estimated                       | Γ   |
| Select All Sites       Subcon       Masks       Partner       Publish       Techno       GlobalAllocat       Baseline Upd       Go         Select All Resource       CPU       Silicon       DRC       Edit Product       Edit Product         Important Note:       Copy & Paste must be done with all columns visible       Run       Clean       Report       Edit Product         Team       Program Name       Project Description       Charge - PLine       Group       Product                                                                                                    |    | Check Data          |                                | Highlight Changes           | etail View Hide | e Comment  | Admin<br>Soc Creatio Edit Program     | 6   |
| Select All Resource     CPU     Silicon     DRC     Baselle Opd     0       Important Note: Copy & Paste must be done with all columns visible     Run     Clean     Report     Edit Product       Team     Program Name     Project Description     Charge - PLine     Group     Product                                                                                                    | Ш  | Select All Sites    | Subcon Masks Partner           | Publish                     | Techno          |            | Olehald Issai                         | 2   |
| Team     Program Name     Project Description     Charge - PLine     Group     Product                                                                                                    | Ī  | Select All Resource | CPU Silicon                    | DRC<br>Run Cle              | an Report       | ]          | Edit Product                          | 000 |
|                                                                                                    |    | Team                | Program Name                   | Project Description         | Charge - PLine  | Group      | Product                               |     |
|                                                                                                    | _  | -                   | *                              | Y                           | <b>T</b>        | *          | · · · · · · · · · · · · · · · · · · · | L   |

Figure 3.4: Compact View

#### 3.2.5 Select All Sites

A command that selects all the available sites in one go. So that the user need not to select individual sites.

### 3.2.6 Select All Resources

Same as the select all sites. This command that selects all the available resources in one go. So that the user need not to select individual resource.

### 3.2.7 View Year

This is a combo box will allow user to view the templet either with a year wise summary or without the summary.

#### 3.2.8 Compact View / Detailed View:

Some fields are not important for some users and some field can not be deleted as per there request as others may use those fields so its a mid path for making happy both the user by creating this button. So user may use the field they need.

#### 3.2.9 Hide/Unhide Effort Window:

This is basically for hiding or unhiding the comment window that pop up each time to help user to fill the field with correct value but some time it became irritation for the user. As user knew that user donâĂŹt want this comments as user has knowledge of filling so by using this user can disable the comments window.

| 0   | Quarter-Year :           | Q1-2016                            | Budget Edit             | or                  | User : vir          | chhin                 |          |                                                                                | _       |
|-----|--------------------------|------------------------------------|-------------------------|---------------------|---------------------|-----------------------|----------|--------------------------------------------------------------------------------|---------|
|     | Organization:            | EPS/FEM & TRD/TDP/DP/Foundation    | on Libraries/Embedded N | lemories            |                     |                       | ~        |                                                                                | A<br>Ei |
| - C | Offline Commands         | 1                                  | Online Commands         | Utilities ,         |                     |                       |          | Total Available                                                                | 61      |
| A   | dd Project 1 V           | riew Year 💌                        | Check Connection        | Report Snapshot D   | el Snap             |                       |          | Total Estimated                                                                | 69      |
|     | Mark Delete              |                                    | Initialize              | Comp Snap Mark M    | lodified            |                       |          |                                                                                | -10     |
|     | Mark Undelete            |                                    | Retrieve                | Global Report Expo  | rt to xi            |                       |          | Filtered Data<br>Total Estimated                                               | 69      |
|     | Check Data               |                                    | Highlight Changes       | Compact View Hide C | omment Adm<br>Soc 0 | in<br>Treatio Edit Pr | ogram    | egend<br>• Castelletto AG • Agrate                                             | 5       |
| _   | Select All Sites         | Subcon 🗌 Masks 📄 Partner           | Publish                 | Techno              | Globa               | Allocal Basel         | ine Upd  | - Crollec 200 IN - India<br>- Crolles 300 US - USA<br>- Crolles 300 B - Devent |         |
| 5   | Select All Resource      | CPU 🗌 Silicon                      | DRC                     |                     | 1                   |                       | 011      | - Others Italy                                                                 | μ.      |
| I   | Important Note: Copy & I | Paste must be done with all column | Run                     | Clean Report        |                     |                       |          | Edit Product                                                                   |         |
|     | Team                     | Program Name                       | Project Description     | on Activity Field   | Charge - PLine      | Group                 | Priority | Product                                                                        | A       |
| _ŀ  | *                        |                                    | ·                       | <b>▼ ▼</b>          | ¥                   | ¥                     | ¥        | <u>۲</u>                                                                       |         |

Figure 3.5: Detail View

### 3.3 Utilities

#### 3.3.1 Report

This command is like summary that is generated after too much analysis of the forecast and capacity Data. The calculation part of the report is shown in Pivot table. So one can easily understand the report.

#### 3.3.2 Global Report

This one is almost same as normal report. The main difference is when the user is not provide techno allocation for shared program at that time the Global allocation is used and report is generated and this called global report. This allocation is given by admin.

#### 3.3.3 TLS vs. Budget

In the TLS tool the person enter actual effort and the budget tool we have fore-casted effort. So by this implementation one can easily understand the effort means how much resource is utilized for particular project.

#### 3.3.4 Snapshot

The snapshot function is used to capture the current sheet data. So one can easily take a snapshot and save for later use. And this snapshot is also store in sheet.

| RLE                  | но<br>Но | C <sup>2</sup> · v                   | RT PA      | SE LAYOUT      | FORMU      | Bu<br>LAS I    | dget_DEV.dom -<br>DATA REVE | Excel                                  | Developer                           | Camilication                        | PIVOTTA<br>ANALYZE                       | DESIGN                                  |                                      |                                     |                    | 7 🖂 -                         | - <del>5</del> ×              |
|----------------------|----------|--------------------------------------|------------|----------------|------------|----------------|-----------------------------|----------------------------------------|-------------------------------------|-------------------------------------|------------------------------------------|-----------------------------------------|--------------------------------------|-------------------------------------|--------------------|-------------------------------|-------------------------------|
| ABC                  | Fessarc  | h Thesaurus                          | ि के कि त  | New<br>Comment | Delete Pre | vious Na       | Show/H                      | fide Comment<br>Il Comments            | Protect Paster<br>Sheet Wankbo      | t Share                             | Protect and<br>Allow Users<br>Track Chen | Share Workbo<br>to Edit Ranges<br>ges * | sk<br>Share<br>Now                   | Send<br>by IM                       |                    |                               |                               |
| B11                  | Proofin  | ng                                   | Language   | * :            | × v        | f <sub>e</sub> | CCD5                        |                                        |                                     | Cha                                 | nges                                     |                                         | 514                                  | rt .                                |                    |                               |                               |
| 1                    | A L      | B                                    | _          | с              |            | D              | E                           | F                                      | G                                   | н                                   | E<br>Reports: sw                         | J tch window                            | к                                    | L                                   | м                  | N                             | 0                             |
| 2 3 4 5              |          |                                      |            |                |            |                |                             |                                        | 1                                   | Refresh Report                      | Copecity vs<br>Forecast-                 | Program                                 | forecast-Team<br>Baseline            | Normalize<br>Coating Rep            | d<br>part          |                               |                               |
| 6<br>7<br>8          |          | Charge PLine<br>C_Resource           | (AJI)<br>e |                | *          |                |                             | Val. eer                               |                                     |                                     |                                          |                                         |                                      |                                     |                    |                               |                               |
| 10<br>11<br>12       | ļ        | C_Comp_Cent<br>= CCOS<br>Grand Total | • C_Grou   | ip.            | J CT       | en             | J C_Team_1                  | -1 Forecast-Year<br>1054.85<br>1034.85 | Cepecity-Year<br>1143.00<br>1143.00 | Forecast-01 0<br>1046.26<br>1046.26 | inpacity-Q1 //<br>1140.00<br>1140.00     | 1035.83<br>1035.83                      | apacity-0,2 //<br>1143.87<br>1143.67 | 074CB10-Q3 CI<br>1020.38<br>1020.38 | 1145.00<br>1145.00 | 1056.92<br>1056.92<br>1036.92 | pasity-O4<br>1143.5<br>1143.3 |
| 13<br>14<br>15<br>16 |          |                                      |            |                |            |                |                             |                                        |                                     |                                     |                                          |                                         |                                      |                                     |                    |                               |                               |
| 17<br>18<br>19<br>20 |          |                                      |            |                |            |                |                             |                                        |                                     |                                     |                                          |                                         |                                      |                                     |                    |                               |                               |
| 21<br>22<br>23<br>24 |          |                                      |            |                |            |                |                             |                                        |                                     |                                     |                                          |                                         |                                      |                                     |                    |                               |                               |
| 25<br>26<br>27<br>28 |          |                                      |            |                |            |                |                             |                                        |                                     |                                     |                                          |                                         |                                      |                                     |                    |                               |                               |
| 29<br>30<br>31<br>72 |          |                                      |            |                |            |                |                             |                                        |                                     |                                     |                                          |                                         |                                      |                                     |                    |                               |                               |
| 33<br>34<br>35<br>36 |          |                                      |            |                |            |                |                             |                                        |                                     |                                     |                                          |                                         |                                      |                                     |                    |                               |                               |
| 37<br>38<br>39<br>40 |          |                                      |            |                |            |                |                             |                                        |                                     |                                     |                                          |                                         |                                      |                                     |                    |                               |                               |
| 4                    | F.       | Data                                 | Tables     | aData_mer      | ged at     | bata   0       | Controls Re                 | eport-Capacity                         | vs Forecast                         | ReleaseNotes                        | TimeSta                                  | mp 🤅 🎯                                  | 0                                    | 1 4                                 |                    |                               | Þ                             |
| Ready:               | TRAD Dus | iget (nex. 934                       | -204.11.1  | 1) - 2012 PMA  | s - sTMare | electronic     | X                           | 02 4                                   |                                     |                                     |                                          |                                         |                                      | H                                   | 1                  | - 5 4                         | 7:14 PM<br>12/3/2014          |

Figure 3.6: Report View

#### 3.3.5 Delete Snapshot

This function is used for to delete the snapshot which user have taken. So if any not used snapshot which only take some space those are deleted.

#### 3.3.6 Compare Snapshot

This function is used to compare the two snapshot so one can find the similarities between them.

#### 3.3.7 Mark Modified

When user modified the data it will mark and from when user want to see the data. And there is a field or textbox to enter the date and then modified data is highlighted.

#### 3.3.8 Freeze Month

This freeze month command is used for freeze the month panel. Here, from the dropdown select the month and upto that month panel will be freeze.

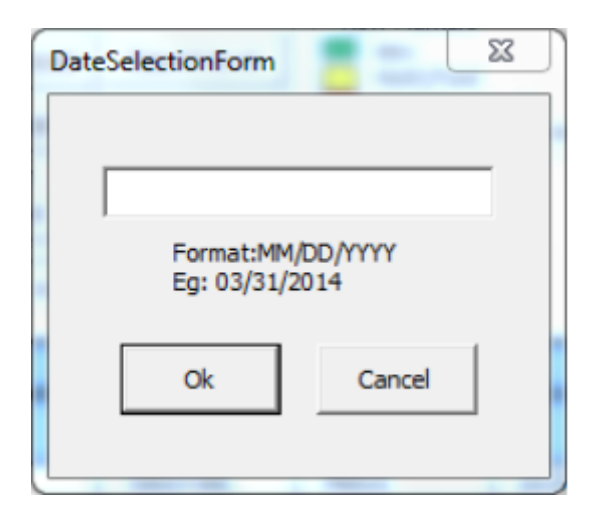

Figure 3.7: Marked modified Window

| Freeze Month      | ×      |
|-------------------|--------|
| Freeze Month Upto | 1 •    |
| Ok                | Cancel |

Figure 3.8: Freeze Window

#### 3.3.9 Edit Program

This function is used by Admin.And he used for to add or delete or changing the program.And not every user have access for this function.SO permission is maintain for that because other user have only read access.

### 3.4 Allocation

The Allocation is used to show the detail about where resource is distributed in which way. Actually it gives a detail about the Resource Allocation of the Program or group and there is two types of allocations are there.

#### 3.4.1 Techno Allocation

When Team have several program running on then and user select the program name as shared after that going to techno allocation sheet and define every program running in the team and also specify the resources does the team need.

#### 3.4.2 Division Allocation

This allocation same as techno allocation. In division allocation if one can have many group then he select the group name as shared and after that going to division allocation sheet and define every group and specify the resources for allocation.

#### 3.4.3 Global Allocation

When team have several program running on then and user does not provide techno allocation for the shared program at that time this allocation used for shared program. And this allocation is given by admin. The global Report generation this global allocation is used.

### 3.5 View Change

#### 3.5.1 Detail View/Compact View

This is for changing the view according to user. Half part of the view is hide when use Compact view the main field is shown But in detail view, all the field is shown.

| *) - C* - v<br>Budget_DEVators-Excel                                                                                                    |                                         | 7 💷 – 8         |
|----------------------------------------------------------------------------------------------------|-----------------------------------------|-----------------|
| Extended To Transforder     Extended To Transforder     Extended To Transforder | sok<br>Share Send<br>Now by IM<br>Share |                 |
|                                                                                                    |                                         |                 |
| CÚ G H I J K L M N                                                                                                    | 0 P Q                                   | R S             |
| Add Record         Mark Delete         Publish           Ran DRC         Mark Undelete         Batrieve                                                                                                    |                                         |                 |
| Team Project Description Program Jun-14 Pet-14 Mar-14 Apr-54 May-                                                                                                    | 14 Jun-14 Jul-14 Aug-0                  | 4 Sep-14 Oct-14 |
|                                                                                                    |                                         |                 |
|                                                                                                    |                                         |                 |
|                                                                                                    |                                         |                 |
|                                                                                                    |                                         |                 |
|                                                                                                    |                                         |                 |
|                                                                                                    |                                         |                 |
|                                                                                                    |                                         |                 |
|                                                                                                    |                                         |                 |
|                                                                                                    |                                         |                 |
|                                                                                                    |                                         |                 |
|                                                                                                    |                                         |                 |
|                                                                                                    |                                         |                 |
|                                                                                                    |                                         |                 |
|                                                                                                    |                                         |                 |
|                                                                                                    |                                         |                 |
|                                                                                                    |                                         |                 |
|                                                                                                    |                                         |                 |
|                                                                                                    |                                         |                 |
|                                                                                                    |                                         |                 |
| Data Tables Controls TechnoAllocation ReleaseNotes TimeStamp (+)                                                                                                    | 1 4                                     |                 |
| Data Tables Controls TechnoAllocation ReleaseNotes TimeStamp ()                                                                                                    | SLIM: JUL-73 🖽 🛒 🖤                      |                 |

Figure 3.9: TechnoAllocation

|                                                                                                    | PENE PALE PALE Corrols DivisionAllocation Releasablets TreeZamp ()                                                                                                    | 15-   | - c <sup>3</sup> - + | BASELA               | EDBARE A                | DATA      | DEL NELLI      | B     | Audget_D/ | EV alsm - Ex | zel .                                                                                                    |                               |                       |            |               |          |             | 7 🖂                            | - 8        |
|----------------------------------------------------------------------------------------------------|----------------------------------------------------------------------------------------------------|-------|----------------------|----------------------|-------------------------|-----------|----------------|-------|-----------|--------------|----------------------------------------------------------------------------------------------------|-------------------------------|-----------------------|------------|---------------|----------|-------------|--------------------------------|------------|
| B Z H +                                                                                                    | Data       Tables       Control       Prest       Prest       <                                                                                                    | ×     | Arial                | - 8 - A              |                         | 8 - B     | Wap Text       | Ge    | Develop   | AP CIR       | I Franciscon                                                                                                    | 4 🖤                           |                       | 11         | * 🗰           | ∑ AutoS  | um • Ar     | T AL                           |            |
| d       Fast       G       Alganerit       G       Namber       G       Styles       Celt       Edding         C       G       H       I       J       K       M       N       O       P       Q       R       T         Division Allocation       Matter       Bits       M       N       O       P       Q       R       T         Md Recet       Bits       Data       Bits       Data       Add Mey       No       P       Q       R       T         Team       Project Description       Donace       Jac.M       Math       No-H       April May-N       Jac.H       Add Hay-N       Add Hay-N       Add Hay-N       Add Hay-N       Add Hay-N       Add Hay-N       Add Hay-N       Data       To builde       Bits       Month       No-H       No-H       No-                                                                                                    | Image: State of the state of the state                                 | *     | виц                  | ·   = •   <u>à</u> • | <u>▲</u> · = = =        | 42 42 🗄   | Merge & Center | · \$  | - 96      | 1 18 48      | Conditi                                                                                                    | ional Formati<br>ting = Table | as Cell<br>• Styles • | Inset<br>v | Delete Format | Clear    | - Sof       | nt Br Find &<br>ter = Select = |            |
|                                                                                                    | G       H       J       K       M       N       O       P       Q       S       T            Mat Excel       Ban Dicking       Prove       Ores       S       T         Team       Paget Description       Detain       April 1       S       M       N       O       P       Q       S       T         Division Allocation       Team       Detain Ban Division       Detain Ban Division       Detain                                                                                                    | and G |                      | Pant                 | 6                       | Alignment | 1              | G     | Numb      | Jar I        | 4                                                                                                    | Styles                        |                       |            | Cells         |          | Editing     |                                |            |
| C G H I J K L M N O P Q R S T<br>Division Allocation  Team Project Description Doisson An-M Pob-M Mo-M Mo-M Mo-M Mo-M Mo-M Mo-M Act Acp-H Pop-M Do-M Mo-M                                                                                                    | 0       H       I       J       K       L       M       N       O       P       Q       R       S       T          Main Delin       Main       Delin       Main       Delin       Main       Delin       Main       Delin       Main       Delin       Main       Delin       Delin                                                                                                    |       |                      | *                    | : × ×                   | j,        |                |       |           |              |                                                                                                    |                               |                       |            |               |          |             |                                |            |
| Division Allocation         Md Secont Mark Dolling         Nac DOC         Mark Docking         Project Description         Division Allocation         Division Allocation         Project Description         Division Allocation         Project Description         Division Allocation         Project Description         Division Allocation         Project Description         Division Allocation         Project Description         Division Allocation         Project Description         Division Allocation         Project Description         Division Allocation         Project Description                                                                                                    | Division Allocation           Add Second Inter Derive Pathen Core           Team         Waget Derivipitem         Derive Name No         Mar No         Mar No         Mar No         Jun No         Jun No         Jun No         Date No         Jun No         Date No         Jun No         Date No         Jun No         Date No         Date No         Date No         Date No         Date No         Date No         Derive No         Date No         Derive No         Derive No <thderive no<="" th="">         Derive No         Derive No         <thd< td=""><td>E C</td><td>G</td><td></td><td>н</td><td></td><td>I</td><td></td><td></td><td>ĸ</td><td>L</td><td>м</td><td>N</td><td>0</td><td>р</td><td>Q</td><td>R</td><td>S</td><td>т</td></thd<></thderive>                                                                                                    | E C   | G                    |                      | н                       |           | I              |       |           | ĸ            | L                                                                                                    | м                             | N                     | 0          | р             | Q        | R           | S                              | т          |
| Add Roccell Res Deck       Pathen Core         Res DRC       Waged Deckription         Waged Deckription       Division         Res Tables       Corroris         Data       Tables         Deta       Tables         Division-Allocation       Release hotes         Termeret       Privision-Allocation         Release hotes       TermeStarry         @       Imaged Proc Data 2014Listall 2012-2014Listall 2012-2014Listall 2012-2014Listall 2012-2014Listall 2012-2014Listall 2012-2014Listall 2012-2014Listall 2012-2014Listall 2012-2014Listall 2012-2014Listall 2012-2014Listall 2012-2014Listall 2012-2014Listall 2012-2014Listall 2012-2014Listall 2014-2014Listall 2014-2014-2014-2014-2014Listall 2014-2014Listall 2014-2014Listall 2014-2014Listall 2014-2014Listall 2014-2014-2014Listall 2014-2014-2014Listall 2014-2014-2014Listall 2014-2014-2014-2014-2014-2014-2014-2014- | Add Storing       Night Deter       Deter       Deter <td>Di</td> <td>ivision Al</td> <td>location</td> <td></td> <td></td> <td></td> <td></td> <td></td> <td></td> <td></td> <td></td> <td></td> <td></td> <td></td> <td></td> <td></td> <td></td> <td></td>                                                                                                    | Di    | ivision Al           | location             |                         |           |                |       |           |              |                                                                                                    |                               |                       |            |               |          |             |                                |            |
| Rin DSC       Hark Undelfe       Rarrev       Code         Texem       Progect Description       Drifsion       Am AL       Tab AL       Nor 14       Apr 14       Nor 54       Add 14       App 14       Sep 15       Ont.54       Nor 14         Data       Tables       Controls       DivisionAllocation       ReleaseNotes       TimeStarp       Imediate       Imediate                                                                                                    | Data     Tables     Controls     Division/Mileculing     Relasseholtes     TreeStamp     ©     I                                                                                                    |       | Add Record           | Hark Delete          | Publish                 | 1         |                |       |           |              |                                                                                                    |                               |                       |            |               |          |             |                                |            |
| Team       Project Description       Det set       Teach       Mar 14       Mar 14       Mar 14       Mar 14       Jan 14       Aug 14       Mar 14       Aug 14       Mar 14       Mar 14       Mar 14       Mar 14       Mar 14       Mar 14       Mar 14       Mar 14       Mar 14       Mar 14       Mar 14       Mar 14       Mar 14       Mar 14       Mar 14       Mar 14       Mar 14       Mar 14       Mar 14       Mar 14       Mar 14       Ma                                                                                                    | Team       Project Description       Deision       An-Mi       Pen-Mi       Mar-Mi       Apri-Mi       Mar-Mi       Active       Apri-Mi       Active       Apri-Mi       Active       Active       Activ                                                                                                    |       | Run DRC              | Mark Undelete        | Retrieve                |           |                |       |           |              |                                                                                                    |                               |                       |            |               |          |             |                                |            |
| Data     Tables     Controls     DivisionAllocation     ReleaseNotes     TimeStamp     @     ImeStamp                                                                                                    | Teen mykst Lekklyskin unsen andre teen oo op needen een op needen een op |       | Team                 |                      | Project Description     |           | Detailor       |       |           |              |                                                                                                    | Constant In                   |                       |            | L and L       | -        | THE R       | De la L                        | These B.C. |
| Data Tables Controls <u>NivisionAllocation</u> ReleaseNotes TimeStamp )                                                                                                    | Data Tables Controls DivisionAlliocation ReleaseNotes TimeStamp (*)                                                                                                    |       | Tears                |                      | Project Description     |           | Uniset.        |       |           |              | And a state of the state of the |                               |                       |            |               | 199-14 L | A DOLLAR DE | OCCORE 1                       | ROT- D     |
| Data Tables Controls DivisionAlfocation ReleaseNotes TimeStamp                                                                                                    | Data Tables Controls DivisionAlliocation ReleaseNotes TimeStamp (*)                                                                                                    |       |                      |                      |                         |           |                |       |           |              |                                                                                                    |                               |                       |            |               |          |             |                                |            |
| Data Tables Controls DivisionAllocation ReleaseNotes TimeStamp () () ()                                                                                                    | Data Tables Controls DivisionAllocation ReleaseNotes TimeStamp ()                                                                                                    |       |                      |                      |                         |           |                |       |           |              |                                                                                                    |                               |                       |            |               |          |             |                                |            |
| Data Tables Controls DivisionAllocation ReleaseNotes TimeStamp )                                                                                                    | Duta Tables Controls DivisionAlliocation ReleaseNotes TimeStamp ()                                                                                                    |       |                      |                      |                         |           |                |       |           |              |                                                                                                    |                               |                       |            |               |          |             |                                |            |
| Data Tables Controls DivisionAllocation ReleaseNotes TimeStamp () ()                                                                                                    | Data Tables Controls DivisionAllocation ReleaseNotes TimeStamp ()                                                                                                    |       |                      |                      |                         |           |                |       |           |              |                                                                                                    |                               |                       |            |               |          |             |                                |            |
| Data Tables Controls DivisionAllocation ReleaseNotes TimeStamp () () () () () () () () () () () () ()                                                                                                    | Data Tables Controls DivisionAllocation ReleaseNotes TimeStamp (a)                                                                                                    |       |                      |                      |                         |           |                |       |           |              |                                                                                                    |                               |                       |            |               |          |             |                                |            |
| Data Tables Controls DivisionAllocation ReleaseNotes TimeStamp                                                                                                    | Data Tables Controls DivisionAllocation ReleaseNotes TimeStamp ()                                                                                                    |       |                      |                      |                         |           |                |       |           |              |                                                                                                    |                               |                       |            |               |          |             |                                |            |
| Data Tables Controls DivisionAllocation ReleaseNotes TimeStamp (*)                                                                                                    | Data Tables Controls DivisionAllocation ReleaseNotes TimeStamp @                                                                                                    |       |                      |                      |                         |           |                |       |           |              |                                                                                                    |                               |                       |            |               |          |             |                                |            |
| Data Tables Controls DivisionAllocation ReleaseNotes TimeStamp ()<br>O Budget (ym. 82.1 - 2012/20145 - STMorcelefituais)                                                                                                    | Data Tables Controls DivisionAllocation ReleaseNotes TimeStamp 🕢                                                                                                    |       |                      |                      |                         |           |                |       |           |              |                                                                                                    |                               |                       |            |               |          |             |                                |            |
| Data Tables Controls DivisionAllocation ReleaseNotes TimeStamp 🛞 i 4                                                                                                    | Data Tables Controls DivisionAllocation ReleaseNotes TimeStamp (*)                                                                                                    |       |                      |                      |                         |           |                |       |           |              |                                                                                                    |                               |                       |            |               |          |             |                                |            |
| Data Tables Controls DivisionAllocation ReleaseNotes TimeStamp ()<br>D Dadget Jwe (\$3.1 - 2012 PMAS - STMorceleditorias                                                                                                    | Data Tables Controls DivisionAllocation ReleaseNotes TimeStamp @ I Controls DivisionAllocation ReleaseNotes TimeStamp @ I Controls III I I I I I I I I I I I I I I I I I                                                                                                     |       |                      |                      |                         |           |                |       |           |              |                                                                                                    |                               |                       |            |               |          |             |                                |            |
| Data Tables Controls DivisionAllocation ReleaseNotes TimeStamp ()<br>DD Datget jvs. 02.1 - 2014-13.211 /-2112/2MLMS - STMorceVettanics + + + + + + + + + + + + + + + + + + +                                                                                                    | Data Tables Controls DivisionAllocation ReleaseNotes TimeStamp 🕢 I 4                                                                                                    |       |                      |                      |                         |           |                |       |           |              |                                                                                                    |                               |                       |            |               |          |             |                                |            |
| Data Tables Controls Division-Allocation RoleaseNotes TimeStamp () 1 (                                                                                                    | Data Tables Controls DivisionAllocation ReleaseNotes TimeStamp ()<br>Dataget jour (53.1 - 2014.11.21) - 2012 PMAE - STMannelefitibates                                                                                                    |       |                      |                      |                         |           |                |       |           |              |                                                                                                    |                               |                       |            |               |          |             |                                |            |
| Data Tables Controls DivisionAllocation ReleaseNotes TimeStamp () () ()                                                                                                    | Data Tables Controls DivisionAllocation ReleaseNotes TimeStamp 🛞 I 4                                                                                                    |       |                      |                      |                         |           |                |       |           |              |                                                                                                    |                               |                       |            |               |          |             |                                |            |
| Data Tables Controls Division-Alliocation ReleaseNotes TimeStamp ()<br>D Badget (vs. 63.1 - 2014-13.11) - 2012/PMIAS - STMorceVenturaics                                                                                                    | Data Tables Controls DivisionAllocation ReleaseNotes TimeStamp (*)                                                                                                    |       |                      |                      |                         |           |                |       |           |              |                                                                                                    |                               |                       |            |               |          |             |                                |            |
| Data Tables Controls DivisionAllocation ReleaseNotes TimeStamp () () () () () () () () () () () () ()                                                                                                    | Data Tables Controls DivisionAllocation ReleaseNotes TimeStamp (*)                                                                                                    |       |                      |                      |                         |           |                |       |           |              |                                                                                                    |                               |                       |            |               |          |             |                                |            |
| Data Tables Controls DivisionAllocation RuleaseNotes TimeStamp 🛞 ! 4<br>D Badget jws. 92.1 - 2014-12.11) - 2012 PMIDS - STMicroeletionalics                                                                                                    | Data Tables Controls DivisionAllocation ReleaseNotes TimeStamp 🕢 : «<br>Dadget Jm. 833 - 2014313-301-20120Mb5 - STMonceIntbastor<br>                                                                                                    |       |                      |                      |                         |           |                |       |           |              |                                                                                                    |                               |                       |            |               |          |             |                                |            |
| Data Tables Controls DivisionAllocation ReleaseNotes TimeStamp ()<br>D Badget Jys. 9.2.1 - 2014-12.11) - 2012 PMIAS - STMicrosoft datalos                                                                                                    | Data Tables Controls DivisionAllocation ReleaseNotes TimeStamp (*)                                                                                                    |       |                      |                      |                         |           |                |       |           |              |                                                                                                    |                               |                       |            |               |          |             |                                |            |
| Data Tables Controls DivisionAllocation ReleaseNotes TimeStamp ()<br>D Budget (ve. 63.1 - 2012 PMAS - STMorceletionics                                                                                                    | Data Tables Controls DivisionAllocation ReleaseNotes TimeStamp (*)                                                                                                    |       |                      |                      |                         |           |                |       |           |              |                                                                                                    |                               |                       |            |               |          |             |                                |            |
| Data Tables Controls DivisionAllocation ReleaseNotes TimeStamp 🛞 ! 4<br>D Badget (vs. 63.1 - 2014-13.11) - 2012/PMIDS - STMicroeletionics                                                                                                    | Data Tables Controls DivisionAllocation ReleaseNotes TimeStamp 🕢 ! 4                                                                                                    |       |                      |                      |                         |           |                |       |           |              |                                                                                                    |                               |                       |            |               |          |             |                                |            |
| Data Tables Controls DivisionAllocation ReleaseNotes TimeStamp ()<br>D Budgethys, 0.2.1 - 2014.13.11;-2012 PMIAS - STMicroeleduates                                                                                                    | Data Tables Controls DivisionAllocation ReleaseNotes TimeStamp 🛞 i 4                                                                                                    |       |                      |                      |                         |           |                |       |           |              |                                                                                                    |                               |                       |            |               |          |             |                                |            |
| Data Tables Controls DivisionAllocation ReleaseNotes TimeStamp 🛞 I 4<br>& Badget jvs: 63.1 - 2014-13.11) - 2014 294155 - STMicroekidoseks                                                                                                    | Data Tables Controls DivisionAllocation ReleaseNotes TimeStamp (a) (4)                                                                                                    |       |                      |                      |                         |           |                |       |           |              |                                                                                                    |                               |                       |            |               |          |             |                                |            |
| Data Tables Controls DivisionAllocation ReleaseNotes TimeStamp ()<br>DD Badgebiys, 0.2.1 - 2012 PMIAS - STMinneeHotesion III - + +                                                                                                    | Data Tables Controls DivisionAllocation ReleaseNotes TimeStamp (*)                                                                                                    |       |                      |                      |                         |           |                |       |           |              |                                                                                                    |                               |                       |            |               |          |             |                                |            |
| Data Tables Controls DivisionAllocation ReleaseNotes TimeStamp ()<br>10 Badge(1)vs, 92.1 - 2012 PMIAS - STMicroeleptuses                                                                                                    | Data Tables Controls DivisionAllocation ReleaseNotes TimeStamp (*)                                                                                                    |       |                      |                      |                         |           |                |       |           |              |                                                                                                    |                               |                       |            |               |          |             |                                |            |
| Data Tables Controls DivisionAllocation ReleaseNotes TimeStamp ()<br>AD Budget (vs. 9.3.12014.0.9.11) - 2014 - 5114 (nseekdosen)                                                                                                    | Data Tables Controls DivisionAllocation ReleaseNotes TimeStamp () (4<br>Dataget (m. 833 - 2014.01.3.1) - 2012 (Mats - STM code Internet)<br>Dataget (m. 833 - 2014.01.3.1) - 2012 (Mats - STM code Internet)<br>Dataget (m. 833 - 2014.01.3.1) - 2012 (Mats - STM code Internet)<br>Dataget (m. 833 - 2014.01.3.1) - 2012 (Mats - STM code Internet)                                                                                                    |       |                      |                      |                         |           |                |       |           |              |                                                                                                    |                               |                       |            |               |          |             |                                |            |
| Data Tables Controls DivisionAllocation RoleaseNotes TimeStamp ()<br>20 Dudget-Ive, 0.2.1 - 2012-04135 - STMinreeRetitesKo                                                                                                    | Data Tables Controls DivisionAllocation ReleaseNotes TimeStamp (*)                                                                                                    |       |                      |                      |                         |           |                |       |           |              |                                                                                                    |                               |                       |            |               |          |             |                                |            |
| Data Tables Controls DivisionAllocation ReleaseNotes TimeStamp 🛞 I +                                                                                                    | Data Tables Controls DivisionAllocation ReleaseNotes TimeStamp ()                                                                                                    |       |                      |                      |                         |           |                |       |           |              |                                                                                                    |                               |                       |            |               |          |             |                                |            |
| Data Tables Controls DivisionAllocation ReleaseNotes TimeStamp ③     If      AD Budget(Inte 63.1 - 2014-19.11) - 2012 PMAS - SThistopeIndumNot                                                                                                    | Data Tables Controls DivisionAllocation ReleaseNotes TimeStamp (*)                                                                                                    |       |                      |                      |                         |           |                |       |           |              |                                                                                                    |                               |                       |            |               |          |             |                                |            |
| Data Tables Controls DivisionAllocation ReleaseNotes TimeStamp (*)                                                                                                    | Data Tables Controls DivisionAllocation ReleaseNotes TimeStamp (*)                                                                                                    |       |                      |                      |                         |           |                |       |           |              |                                                                                                    |                               |                       |            |               |          |             |                                |            |
| Dilla Tables Controls DivisionAntocation MelaseNoms Innectamp ()<br>0 Budget (w. 63.1 - 2012 9MAS - STMineelettonics III - + +                                                                                                    | Data Table Controls DivisionAutocation Weleschotes Intercently 🐨 👘 👘 👘 👘 👘 🖓                                                                                                    |       |                      |                      |                         |           |                |       |           |              |                                                                                                    |                               |                       |            |               |          |             |                                |            |
| Lif Dadget (jw. 9.3.12814.13.131) - 2812 9Malls - SThérorelectioneix                                                                                                    | o Budget (nr. 821 - 28141111) - 2812 PMAS - STMernelednanes 🔠 🗮 👘 🔸 👘 🖓                                                                                                    |       | - 045                | Tables   Cost        | Division                |           | - Investigat   | Track | -         |              |                                                                                                    |                               |                       |            | 1.00          | _        |             |                                |            |
|                                                                                                    |                                                                                                    |       | Data                 | Tables Cont          | rols <b>DivisionA</b> l | location  | ReleaseNotes   | Time5 | Stamp     | ۲            |                                                                                                    |                               |                       |            | 1.4           |          |             |                                |            |

Figure 3.10: DivisionAllocation

| Veen  | 2016 | AddRecord Mark Delete |               | Publish  | Chan  |
|-------|------|-----------------------|---------------|----------|-------|
| rear: | 2010 | Run DRC               | Mark Undelete | Retrieve | Close |

| Program | Jan   | Feb   | Mar   | Apr   | May   | Jun   | Jul   | Aug   | Sep   | Oct   | Nov   | Dec   |
|---------|-------|-------|-------|-------|-------|-------|-------|-------|-------|-------|-------|-------|
|         | 0.05  | 0.05  | 0.05  | 0.05  | 0.05  | 0.05  | 0.05  | 0.05  | 0.05  | 0.05  | 0.05  | 0.05  |
|         | 0.05  | 0.05  | 0.05  | 0.05  | 0.05  | 0.05  | 0.05  | 0.05  | 0.05  | 0.05  | 0.05  | 0.05  |
|         | 0.01  | 0.01  | 0.01  | 0.01  | 0.01  | 0.01  | 0.01  | 0.01  | 0.01  | 0.01  | 0.01  | 0.01  |
|         | 0.13  | 0.13  | 0.13  | 0.13  | 0.13  | 0.13  | 0.13  | 0.13  | 0.13  | 0.13  | 0.13  | 0.13  |
|         | 0.16  | 0.16  | 0.16  | 0.16  | 0.16  | 0.16  | 0.16  | 0.16  | 0.16  | 0.16  | 0.16  | 0.16  |
|         | 2.12  | 2.12  | 2.12  | 2.12  | 2.12  | 2.12  | 2.12  | 2.12  | 2.12  | 2.12  | 2.12  | 2.12  |
|         | 1.54  | 1.54  | 1.54  | 1.54  | 1.54  | 1.54  | 1.54  | 1.54  | 1.54  | 1.54  | 1.54  | 1.54  |
|         | 0.12  | 0.12  | 0.12  | 0.12  | 0.12  | 0.12  | 0.12  | 0.12  | 0.12  | 0.12  | 0.12  | 0.12  |
|         | 0.34  | 0.34  | 0.34  | 0.34  | 0.34  | 0.34  | 0.34  | 0.34  | 0.34  | 0.34  | 0.34  | 0.34  |
|         | 0.69  | 0.69  | 0.69  | 0.69  | 0.69  | 0.69  | 0.69  | 0.69  | 0.69  | 0.69  | 0.69  | 0.69  |
|         | 2.52  | 2.52  | 2.52  | 2.52  | 2.52  | 2.52  | 2.52  | 2.52  | 2.52  | 2.52  | 2.52  | 2.52  |
|         | 1.4   | 1.4   | 1.4   | 1.4   | 1.4   | 1.4   | 1.4   | 1.4   | 1.4   | 1.4   | 1.4   | 1.4   |
|         | 0.69  | 0.69  | 0.69  | 0.69  | 0.69  | 0.69  | 0.69  | 0.69  | 0.69  | 0.69  | 0.69  | 0.69  |
|         | 3.44  | 3.44  | 3.44  | 3.44  | 3.44  | 3.44  | 3.44  | 3.44  | 3.44  | 3.44  | 3.44  | 3.44  |
|         |       |       |       |       |       |       |       |       |       |       |       |       |
|         | 0.91  | 0.91  | 0.91  | 0.91  | 0.91  | 0.91  | 0.91  | 0.91  | 0.91  | 0.91  | 0.91  | 0.91  |
|         | 0.46  | 0.46  | 0.46  | 0.46  | 0.46  | 0.46  | 0.46  | 0.46  | 0.46  | 0.46  | 0.46  | 0.46  |
|         | 2.29  | 2.29  | 2.29  | 2.29  | 2.29  | 2.29  | 2.29  | 2.29  | 2.29  | 2.29  | 2.29  | 2.29  |
|         | 0.46  | 0.46  | 0.46  | 0.46  | 0.46  | 0.46  | 0.46  | 0.46  | 0.46  | 0.46  | 0.46  | 0.46  |
|         | 1.67  | 1.67  | 1.67  | 1.67  | 1.67  | 1.67  | 1.67  | 1.67  | 1.67  | 1.67  | 1.67  | 1.67  |
|         | 1.85  | 1.85  | 1.85  | 1.85  | 1.85  | 1.85  | 1.85  | 1.85  | 1.85  | 1.85  | 1.85  | 1.85  |
|         | 7.94  | 7.94  | 7.94  | 7.94  | 7.94  | 7.94  | 7.94  | 7.94  | 7.94  | 7.94  | 7.94  | 7.94  |
|         | 25.4  | 25.4  | 25.4  | 25.4  | 25.4  | 25.4  | 25.4  | 25.4  | 25.4  | 25.4  | 25.4  | 25.4  |
|         | 0.97  | 0.97  | 0.97  | 0.97  | 0.97  | 0.97  | 0.97  | 0.97  | 0.97  | 0.97  | 0.97  | 0.97  |
|         | 0.53  | 0.53  | 0.53  | 0.53  | 0.53  | 0.53  | 0.53  | 0.53  | 0.53  | 0.53  | 0.53  | 0.53  |
|         | 9.09  | 9.09  | 9.09  | 9.09  | 9.09  | 9.09  | 9.09  | 9.09  | 9.09  | 9.09  | 9.09  | 9.09  |
|         | 25.31 | 25.31 | 25.31 | 25.31 | 25.31 | 25.31 | 25.31 | 25.31 | 25.31 | 25.31 | 25.31 | 25.31 |
|         | 0.42  | 0.42  | 0.42  | 0.42  | 0.42  | 0.42  | 0.42  | 0.42  | 0.42  | 0.42  | 0.42  | 0.42  |
|         | 1.22  | 1.22  | 1.22  | 1.22  | 1.22  | 1.22  | 1.22  | 1.22  | 1.22  | 1.22  | 1.22  | 1.22  |
|         | 6.6   | 6.6   | 6.6   | 6.6   | 6.6   | 6.6   | 6.6   | 6.6   | 6.6   | 6.6   | 6.6   | 6.6   |
|         | 1.62  | 1.62  | 1.62  | 1.62  | 1.62  | 1.62  | 1.62  | 1.62  | 1.62  | 1.62  | 1.62  | 1.62  |

Figure 3.11: GlobalAllocation

### 3.6 Detailed Flow And Explanation

#### 3.6.1 Input Parameter

The tool is in essence a macro enabled MS Excel file, with different sheets dedicated for the basic functions of input, mapping, extraction, and output that is, reports. Each of these is explained in the following section. The extraction tool receives input in form of specifications from the user (representing a specific organization) in the very first sheet named as Data.

- Team:Here we can select the team to which we are creating the budget report. This is top down button .it will give the all the teams which are available. This that list we can select the one team .
- Program Name: In this column we will get the program name .this program name will get populated according to the team and id .this information will also be populated by the from the xml page.Program name will listed according to the team selected by team manager.

| <u>e</u>                                                                                                    | <b>17 • (1 • ) •</b>                                                        |                                           |                                                              | Budget-v7.0                   | 0.4a-QA-D8(new) - Microso | oft Excel                     |                         |                                       | _ = ×                           |
|----------------------------------------------------------------------------------------------------|-----------------------------------------------------------------------------|-------------------------------------------|--------------------------------------------------------------|-------------------------------|---------------------------|-------------------------------|-------------------------|---------------------------------------|---------------------------------|
| н                                                                                                    | ome Insert Page                                                             | Layout Fo                                 | ormulas Data                                                 | Review                        | View Developer (          | Classification                | and the                 | 1                                     | 😻 – 🔿 X                         |
|                                                                                                    | 8 * IsinA                                                                   | * A* *                                    | ===                                                          | ۶- 🐨                          | General *                 |                               | Sta Delet               | · 21                                  | A .                             |
| Paste                                                                                                    | B I ∐ - ⊞ -                                                                 | <u>ð</u> - <u>A</u> -                     |                                                              | 常課 🔤・                         | S - % , % 43              | Conditional Format            | Cell<br>• Styles • Form | at • Q • Filter                       | & Find &                        |
| Clipboard                                                                                                    | Font                                                                        | - 5                                       | Alignme                                                      | ent 15                        | Number 5                  | Styles                        | Cells                   | Edit                                  | ing                             |
| E3                                                                                                    | - (? ∫∗ TR                                                                  | &D/CCDSTN                                 | ИР                                                           |                               |                           |                               |                         |                                       | \$                              |
| A 6                                                                                                    | C D                                                                         |                                           | E                                                            |                               | F                         | G                             | Н                       | 1                                     | K 🛎                             |
| 2                                                                                                    |                                                                             |                                           |                                                              |                               |                           |                               |                         |                                       |                                 |
| 3<br>4                                                                                                    | Organizat                                                                   | ion: TR                                   | &D/CCDSTMP                                                   |                               |                           |                               |                         | •                                     |                                 |
| 5                                                                                                    | Offline Comman                                                              | ds                                        |                                                              | _                             | Online Commands           | Utilities                     | 1                       |                                       | Total Av                        |
| 7                                                                                                    | A dd Project                                                                | View No S                                 | ummary 💌                                                     |                               | Check Connection          | WhoAm?                        |                         |                                       | Total Free / I                  |
| 8                                                                                                    | Mark Delete                                                                 |                                           |                                                              |                               | Initialize                | Legend<br>AS - Agrate         | ,<br>                   |                                       |                                 |
| 10                                                                                                    | Mark Undelete                                                               |                                           |                                                              |                               | Retrieve                  | CS - Castello<br>OTI - Others | Italy Row Mar           | kers                                  |                                 |
| 10                                                                                                    | Check Data                                                                  |                                           |                                                              |                               | Highlight Changes         | C2 - Crolles<br>C3 - Crolles  | 200<br>300 New          |                                       |                                 |
|                                                                                                    | Snapshot                                                                    | M Subo                                    | 。<br>                                                        |                               | Publish                   | RO - Rousset                  | Modif<br>Marke          | ied<br>d delete                       |                                 |
| 11                                                                                                    | Chaponas                                                                    | Plask:                                    | s Moves                                                      |                               | T GUIDTT                  | US - USA                      | Modif                   | ied & marked                          | delete                          |
| 11                                                                                                    |                                                                             |                                           |                                                              |                               |                           |                               |                         |                                       |                                 |
| 11                                                                                                    |                                                                             |                                           |                                                              |                               |                           |                               |                         |                                       |                                 |
| 11<br>12<br>13<br>14                                                                                                    | Team                                                                        |                                           | Broaram N                                                    | 3004                          | Project Description       | MPT Code                      | Charge - Pl ine         | Group                                 | Brodur                          |
| 11<br>12<br>13<br>14<br>15                                                                                                    | Team                                                                        |                                           | Program N                                                    | ame 💌                         | Project Description       | MPT Code                      | Charge - PLine          | Group                                 | Produc                          |
| 11<br>12<br>13<br>14<br>15<br>16                                                                                                    | Team                                                                        | ×                                         | Program N                                                    | ame<br>•                      | Project Description       | n MPT Code                    | Charge - PLine          | Group                                 | Produc                          |
| 11<br>12<br>13<br>14<br>15<br>16<br>17<br>18                                                                                                    | Team                                                                        | ×                                         | Program N                                                    | ame                           | Project Description       | MPT Code                      | Charge - PLine          | Group                                 | Produc                          |
| 11<br>12<br>13<br>14<br>15<br>16<br>17<br>18<br>19                                                                                                    | Team                                                                        | ×                                         | Program N                                                    | ame<br>T                      | Project Description       | MPT Code                      | Charge - PLine          | Group                                 | Produc                          |
| 11<br>12<br>13<br>14<br>15<br>16<br>17<br>18<br>19<br>20<br>21                                                                                                    | Team                                                                        | ×                                         | Program N                                                    | ame 💌                         | Project Description       | MPT Code                      | Charge - PLine          | Group                                 | Produc                          |
| 11<br>12<br>13<br>14<br>15<br>16<br>17<br>18<br>19<br>20<br>21<br>22<br>21<br>22                                                                                                    | Team                                                                        | •                                         | Program N                                                    | ame<br>v                      | Project Description       | MPT Code                      | Charge - PLine          | Group                                 | Produc                          |
| 11<br>12<br>13<br>14<br>15<br>16<br>17<br>18<br>19<br>20<br>21<br>22<br>21<br>Ready: TRâd                                                                                                    | Team<br>Data Release otes<br>D Budget (rev. 7.0.4# 2011)                    | ×                                         | Program N                                                    | ame<br>•                      | Project Description       | MPT Code                      | Charge - PLine          | Group<br>•                            | Produc<br>*                     |
| 11<br>12<br>13<br>14<br>15<br>16<br>17<br>18<br>19<br>20<br>21<br>22<br>H ← → H<br>Ready: TRâc<br>Tâs Star                                                                                                    | Team<br>Data Release otes<br>D Budget (rev. 7.0.4+ 2011)<br>C 2 2 2 2 2 2 2 | ▼<br>(2)/<br>(2)19) - 2011 P<br>€ http:// | Program N<br>M&S - STMcroele                                 | ame                           | Project Description       | MPT Code                      | Charge - PLine          | Group<br>• 130% -                     | Produc                          |
| 11<br>12<br>13<br>14<br>15<br>16<br>17<br>18<br>19<br>20<br>21<br>22<br>22<br>22<br>22<br>22<br>22<br>22<br>22<br>23<br>25<br>8<br>8<br>20<br>21<br>25<br>8<br>25<br>8<br>8<br>25<br>8<br>8<br>8<br>8<br>8<br>8<br>8<br>8<br>8<br>8<br>8<br>8<br>8                                                                                     | Data Released otes<br>D Budget (rev. 7.04+ 2011)<br>C C C C C               | ©<br>09.19) - 2011 P<br>C http:           | Program N<br>M&S - STMicroele                                | ame                           | Project Description       | MPT Code                      | Charge - PLine          | Group<br>•<br>11 130% -               | Produc                          |
| 11<br>12<br>13<br>14<br>15<br>16<br>17<br>18<br>19<br>20<br>21<br>221<br>221<br>221<br>221<br>23<br>₩ ← ↔ ₱<br>Ready: TRât                                                                                                    | Team<br>Data Release<br>D Budget (rev. 7.0.4+ 2011)<br>t C 7 C 0            | ▼<br>99.19) - 2011 P<br>€ http:           | Program N<br>M6:5 - STMicroele                               | ame<br>•<br>•<br>•<br>tronics | Project Description       | MPT Code                      | Charge - PLine          | Group                                 | Produc<br>*<br>*<br>*<br>*<br>* |
| 11<br>12<br>13<br>14<br>15<br>16<br>17<br>18<br>19<br>20<br>21<br>22<br>21<br>22<br>18<br>control 18<br>20<br>21<br>22<br>3<br>14<br>15<br>16<br>17<br>18<br>19<br>20<br>21<br>22<br>21<br>25<br>13<br>14<br>15<br>15<br>16<br>17<br>18<br>19<br>20<br>21<br>25<br>15<br>15<br>15<br>15<br>15<br>15<br>15<br>15<br>15<br>1             | Team                                                                        | ♥<br>09.19) - 2011 P<br>● http://         | Program N<br>M&S - STMicroele                                | ame                           | Project Description       | MPT Code                      | Charge - PLine          | Group<br>▼<br>130% ⊖−                 | Produc                          |
| 11<br>12<br>13<br>14<br>15<br>16<br>17<br>18<br>19<br>20<br>21<br>20<br>21<br>20<br>21<br>20<br>21<br>3<br>8<br>€ esdy: TRác                                                                                                    | Team                                                                        | mn is top                                 | Program N<br>M&S - STMicroelie                               | ame                           | Project Description       | MPT Code                      | Charge - PLine          | Group<br>•<br>130% -<br>-<br>2<br>(), | Produc                          |
| 11<br>12<br>13<br>14<br>15<br>16<br>17<br>18<br>19<br>20<br>21<br>20<br>21<br>22<br>Ready: TRâd                                                                                                    | Team                                                                        | mn is top<br>used for                     | Program N<br>M&S - STMicroele<br>, Dew                       | ame                           | Project Description       | MPT Code                      | Charge - PLine          | Group<br>130% —<br>2 (,               | Produc                          |
| 11<br>12<br>13<br>14<br>15<br>16<br>17<br>18<br>19<br>20<br>21<br>22<br>21<br>22<br>21<br>22<br>21<br>22<br>21<br>22<br>33<br>21<br>22<br>21<br>22<br>33<br>23<br>24<br>25<br>20<br>21<br>21<br>20<br>21<br>21<br>20<br>21<br>21<br>20<br>21<br>21<br>21<br>21<br>21<br>20<br>21<br>21<br>21<br>21<br>21<br>21<br>21<br>21<br>21<br>21 | Team                                                                        | mn is top<br>used for<br>ams from         | Program N<br>M&S - STMicroele<br>. Drew<br>the<br>the<br>the | ame                           | Project Description       | MPT Code                      | Charge - PLine          | Group<br>•<br>11 130% -<br>2 (,       | Produc                          |

Figure 3.12: Team Selection

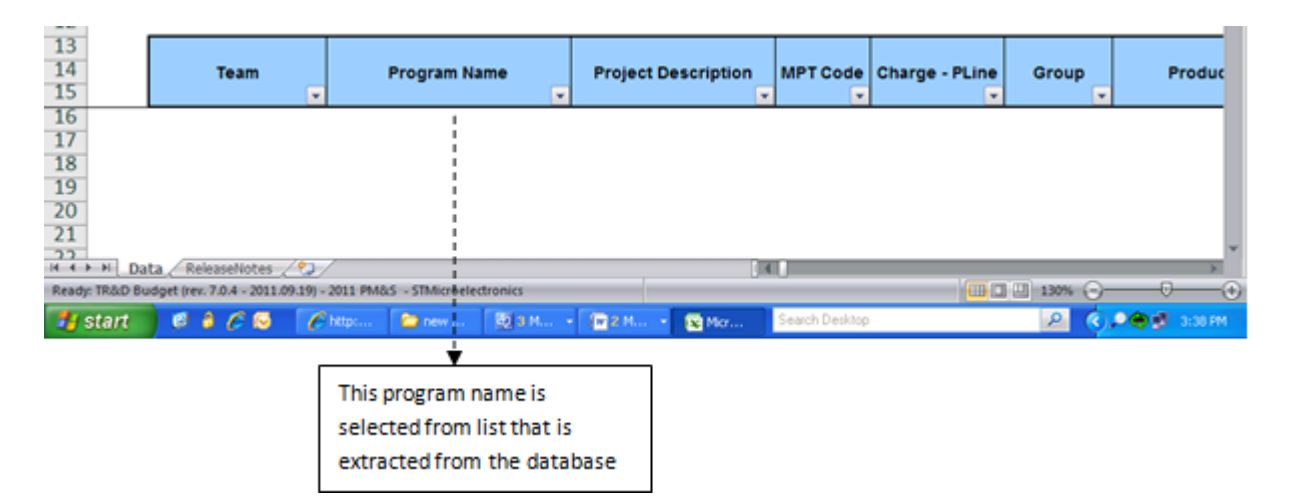

Figure 3.13: Program name selection

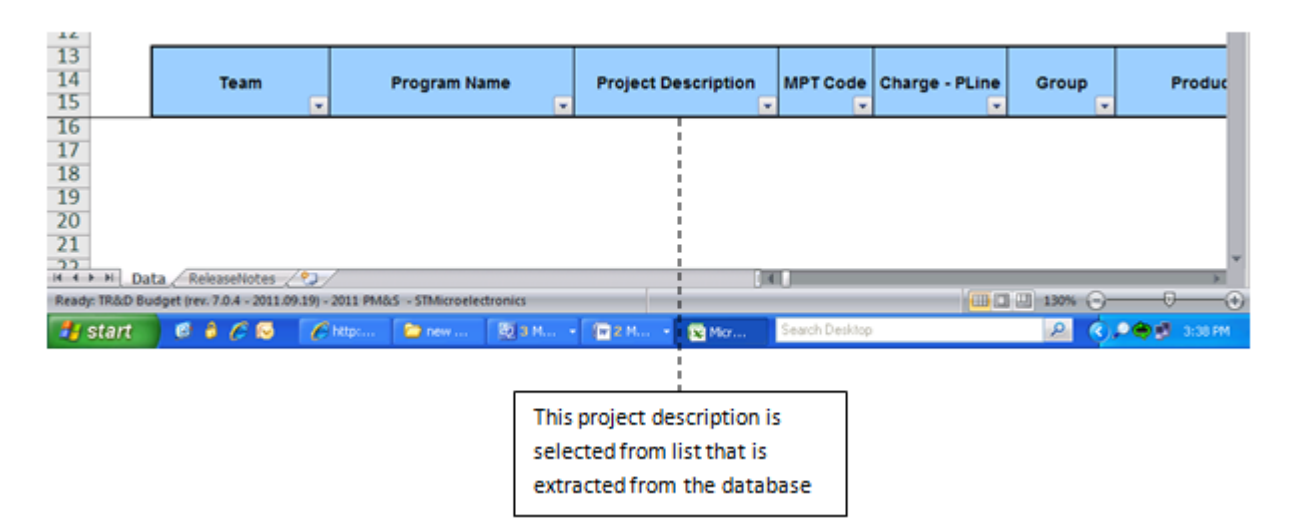

Figure 3.14: Project Description

- Project Description: In this column we will the long string which describes about the project and retrieved from the forecast table.
- MPT Code: In this column we get information regarding the MPT code which is related with the program name.
- Charge PLine :In this column we get information regarding the Charge which is related with the team that is extracted.
- Group: In this column we will get information regarding groups .this group column is populated using the xml page.
- Product: In this column we will get the information regarding product. This product column is populated by taking data from the xml page.

### 3.7 Census Portability

In the Budget editor there is a one term called Capacity.Capacity means we have fixed amount of resources means we can't have more value.So in Budget editor capacity is filled by admin manually. And each team has different capacity value. To reduce the task of admin we create one program called it Census Portability.

When we run the program at that time it takes several parameters as input. Like start month, end month, year, team means in which month you have to count the capacity for particular team for given particular year.

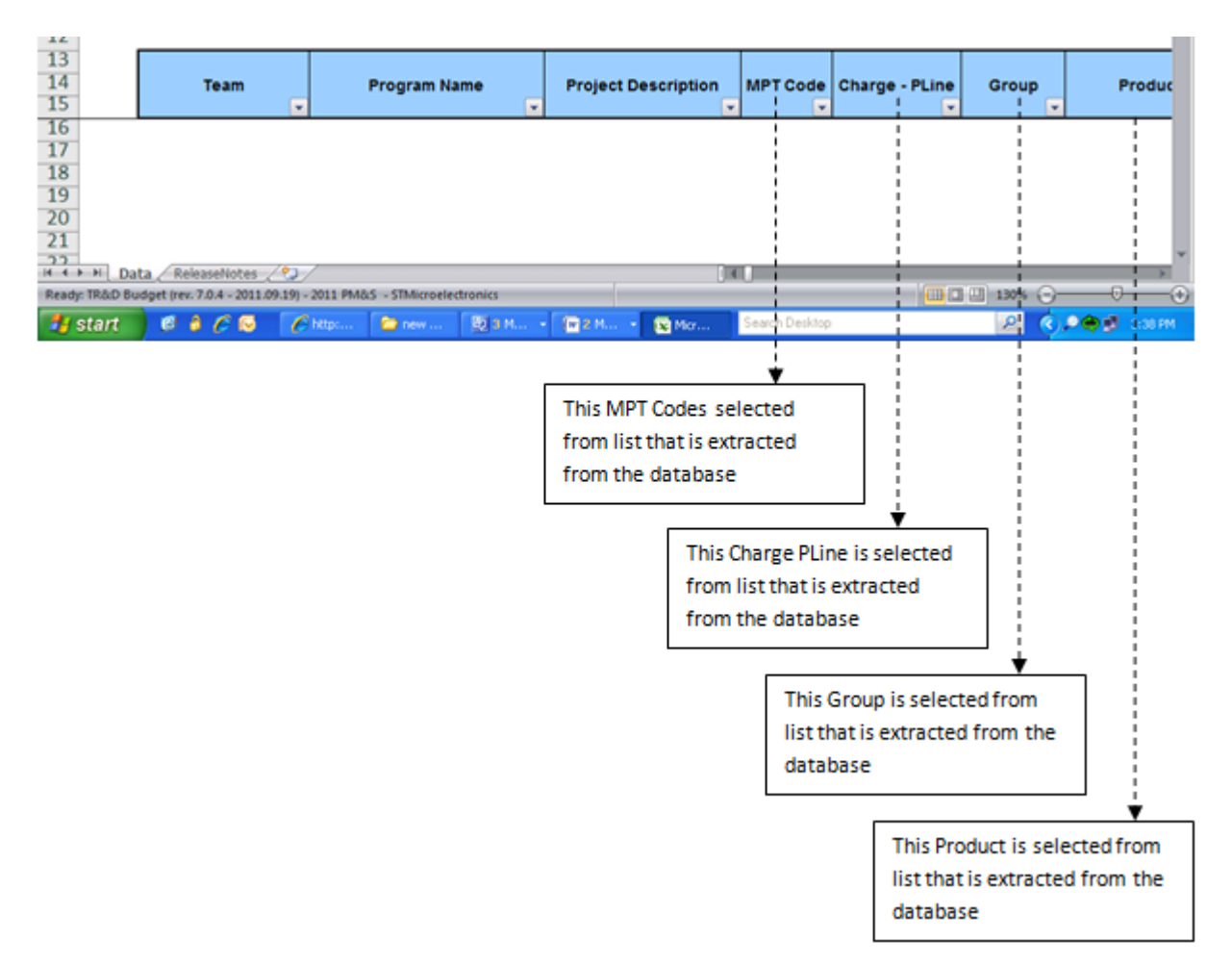

Figure 3.15: Other Inputs

|                 |          |          |     |     | Start Month |      | 1       |     | Team | EPO/F |
|-----------------|----------|----------|-----|-----|-------------|------|---------|-----|------|-------|
|                 |          | Census   |     |     |             |      |         |     |      |       |
|                 |          | Budget   |     |     | End Month   |      | 6 💌     |     | Year |       |
|                 |          |          |     |     | Intialize   | late | Compare | Pub | lish |       |
| Team            | Site     | Resource | JAN | JAN | FEB         | FEB  | MAR     | MAR | APR  | APR   |
| Technical Exper | tise Ci  | AG       |     | 0   |             | 0    | (       | 0   |      | 0     |
| Technical Exper | tise C i | C2       |     | 0   |             | 0    | 1       |     |      | 2     |
| Technical Exper | tise C i | IN       |     | 2   |             | 1    |         |     |      | 1     |
| Technical Exper | tise C i | C3       |     | 0   |             | 0    | (       | 0   |      | 0     |
| Technical Exper | tise C i | GR       |     | 0   |             | 0    | (       | 0   |      | 0     |
| Technical Exper | tise C i | RO       |     | 0   |             | 0    | (       | 0   |      | 0     |
|                 | aton da  | 1.00     |     |     |             | a    |         |     |      |       |

Figure 3.16: Census Portability

This program gives the output in sheet like one column for budget capacity and another one is original capacity now we have to modify actual budget capacity and publish the changes in to the Database.

# Chapter 4

# **Architectural Changes**

The architecture is the most important thing when we develop the software. Now architecture is decide based on the requirement and analysis of the nationalities of the software. And also during the development time some issues and problems are occurred at that time also we have to change the architecture.

### 4.1 **Problem Definition**

At the beginning, means while we define the architecture every one faces certain issues and problems. Some of the issues and problems come around while discussing and some of them are come during the implementation phase is half way done. These are the some issues those are came in implementation phase.

- Data Inconsistency
- Program or query take more time
- handle the relationship
- Cost of joining two or more table it takes more time because each and every time table is being referred.

For the Architecture there are several point those also taken care during the time of implementation.

• To convert the year format for more accurate result to start date and end date format.

|                | <b></b>                    | Actual Record | Proposed Column |            |             |
|----------------|----------------------------|---------------|-----------------|------------|-------------|
|                | IFRS_Code<br>(Primary Key) | ProgramName   | StartDate       | EndDate    | OnHoldYears |
| Example Record | 11111111                   | Trial1        | 2012-01-01      | 2015-12-31 | 2013, 2015  |
|                | 11111112                   | Trial2        | 2012-01-01      | 2015-12-31 | 2014        |
|                | 11111113                   | Trial3        | 2012-01-01      | 2015-12-31 |             |
|                | 11111114                   | Trial4        | 2012-01-01      | 2013-12-31 |             |
|                | 11111115                   | Trial5        | 2012-01-01      | 2013-12-31 |             |

- Analyze Unique key means Primary key like some table have employee id, Program id , etc,.
- Create column to differentiate which tool have created the record.

### 4.2 Issues or Problems Faced

There are some problem face during the time when program is shutdown for some interval of time and after that it was again start. There are several ways to handle this scenario:

- Make one table that contain this type of program.
- Also we make a column in to the program table like holding\_year which contain the holding year.

After above changes we have to modify the queries and check the nationalities of the software.

### 4.3 Retrieval Feature

For the retrieval query we have thought of the following modifications. Following points defines about the way we thought of our retrieval query would be. Below is some important points:

- Select record where year is between the start date and the end date.
- Year should not be present in onhold years.
- Check weather program belongs to Budget tool.

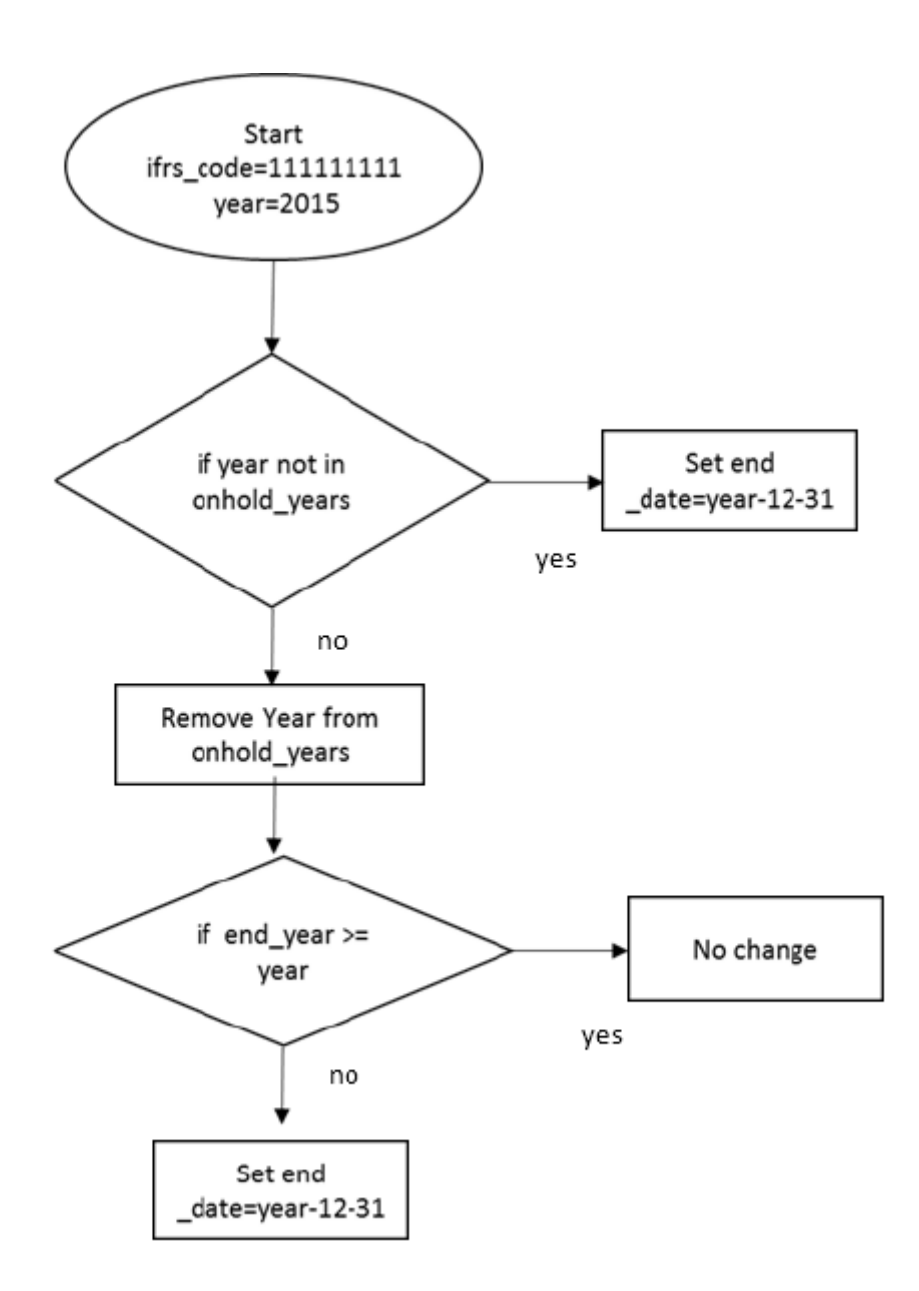

Figure 4.2: Add existing Parent Child node link

### 4.4 Add Existing Feature

Add existing feature can be best understood with the help of the example. For example: Add existing record for 1111111 in 2015 given in the below Figure 4.2: Add existing Parent Child node link.

### 4.5 Effect on deletion process

Delete record can also be understood with the help of the example. For example:Delete record form 11111112 in year 2013 given in the below Figure 4.3: Deleting Parent Child node link

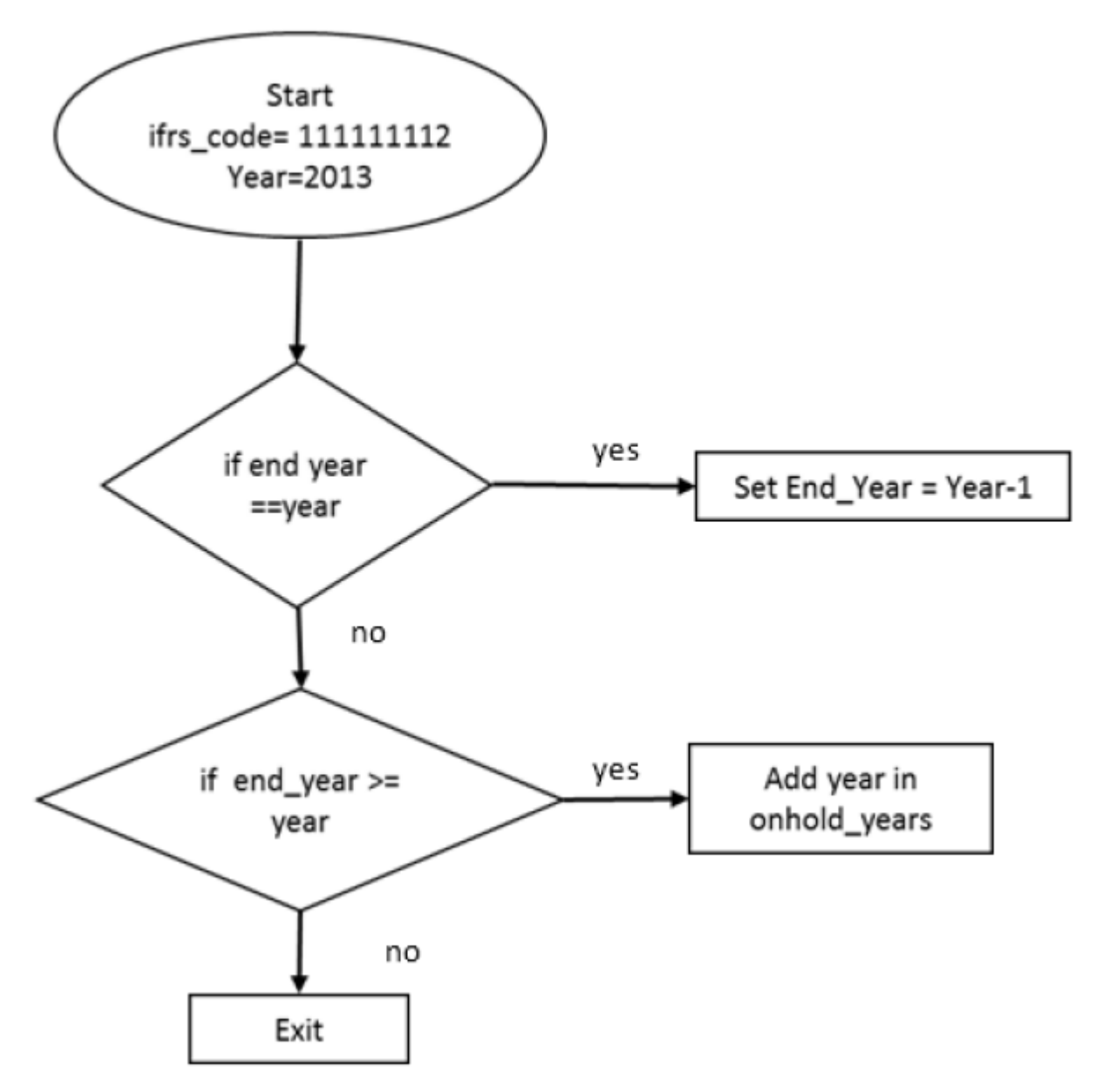

Figure 4.3: Deletion process of parent child link

### 4.6 Owner Column in Database

A need was there for introducing the new field in the database as to define the owner of the program. So that its defined which user has created what. For more owner detail one can refer Chapter 6 : Budget Dependent tools

- Previously before merging two table relationship was handled by the way of joining
- Now it became mandatory to define the name of the tool creating the program
- Parent program was created by Budget Editor and child program was created by TLS.

# Chapter 5

# Other Tools

### 5.1 Introduction

Certain tools are dependent to each other either via direct , indirect, one way or may be in bi-directional way. Dependency of one tool to another tool is common in organization.So here are some tool those are dependent to Budget Editor tool. And their is one tool that provide the web service to Budget tool.

The major tool those are dependent on Budget Editor:

- Time Logging System: The report of the budget editor is used by this tool, as the TLS analyses weather the prediction done by budget editor was accurate or not and if its not accurate then how much of the prediction gone wrong and all such prediction is done by the TLS. Thus budget provide certain web-service to the TLS for all such analysis to be done.
- Schedule Database: This tool is not dependent on budget in-fact the Budget editor is dependent on the SDB for the soc list. This is to be used for the products column drop-down so that it can define the full data. Also budget creates certain required soc list that is been the new requirement for the present year. Then budget can use the data whenever needed.

# Chapter 6

## **Conclusion and Future Scope**

### 6.1 Conclusion

The report contains the data about the Data governance using Budget Editor.And also it contain the technical part of the webservice,MySQL workbench and Visual basic Application.

The Big Organization require the automation because by the automation we save our time actually the thing like maintain the record and many more like these tasks are not done manually. It saves our time and its basic need for every organization. So implementing these type of automated tool for every projects by every teams within an organization become transparent and easy to manage.

It is mandatory for every organization to maintain such tool for easy handing of the task. By this one cannot waste his time to calculate the process. This Budget tool help to automate these things and handle this such a easier way.

### 6.2 Future Scope

The Budget tool is used by organization for many years and every time enhancement as per client requirement.

Several team are depend on this Budget so every time new requirement come it's useful to every one and taking the tool next level.

As the tool is used by thousands of the ST employees from India and the Outside India therefore the tool has to maintain some standards. And thus every time there is a scope of improvement.

# References

- [1] ST proprietary document for Visual Basic Application
- [2] ST Microelectronics Internal document on tool
- [3] ST proprietary document for Web Service
- [4] ST proprietary document for Coding standards
- [5] www.vogella.com/tutorials/java.html
- [6] http://www.javatpoint.com/jaxb-unmarshalling-example
- [7] http://www.tutorialspoint.com/java\_xml/java\_xml\_parsers.htm